Nov. 2020

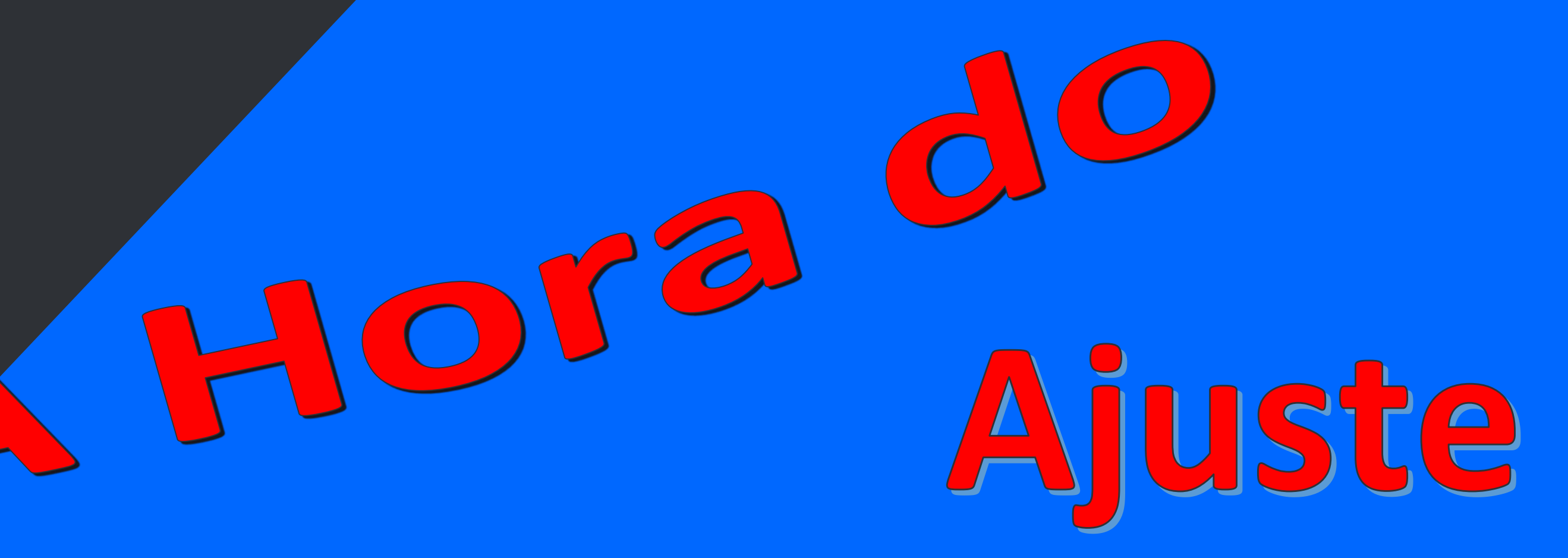

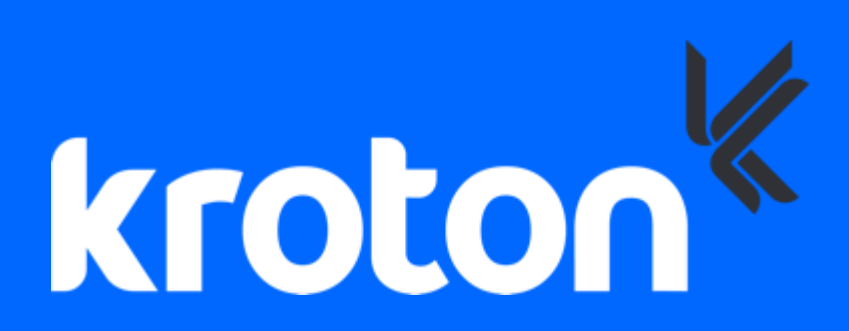

# Ajuste de Horário – AJH

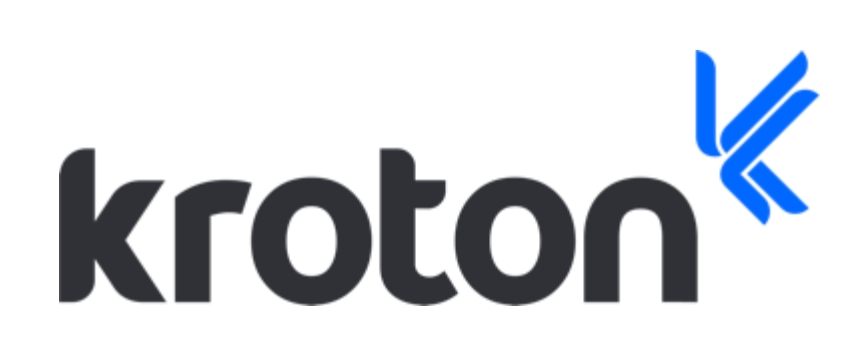

# Quem realiza o ajuste de horário?

Alunos não semestralizados com status cursando.

# Onde é realizado?

Dentro do PDA (Portal do Aluno), ao clicar em um banner o aluno é direcionado para a página de ajuste de horário.

Qual a importância de se realizar a confirmação do horário?

Com a confirmação de horário o aluno terá acesso ao AVA e a lista de presença.

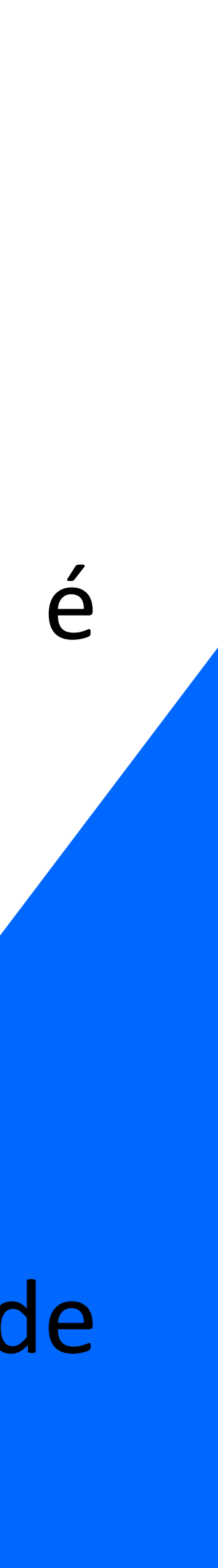

### Ajuste de Horário – Como Fazer Login

Aluno faz o acesso ao PDA (Portal do Aluno).

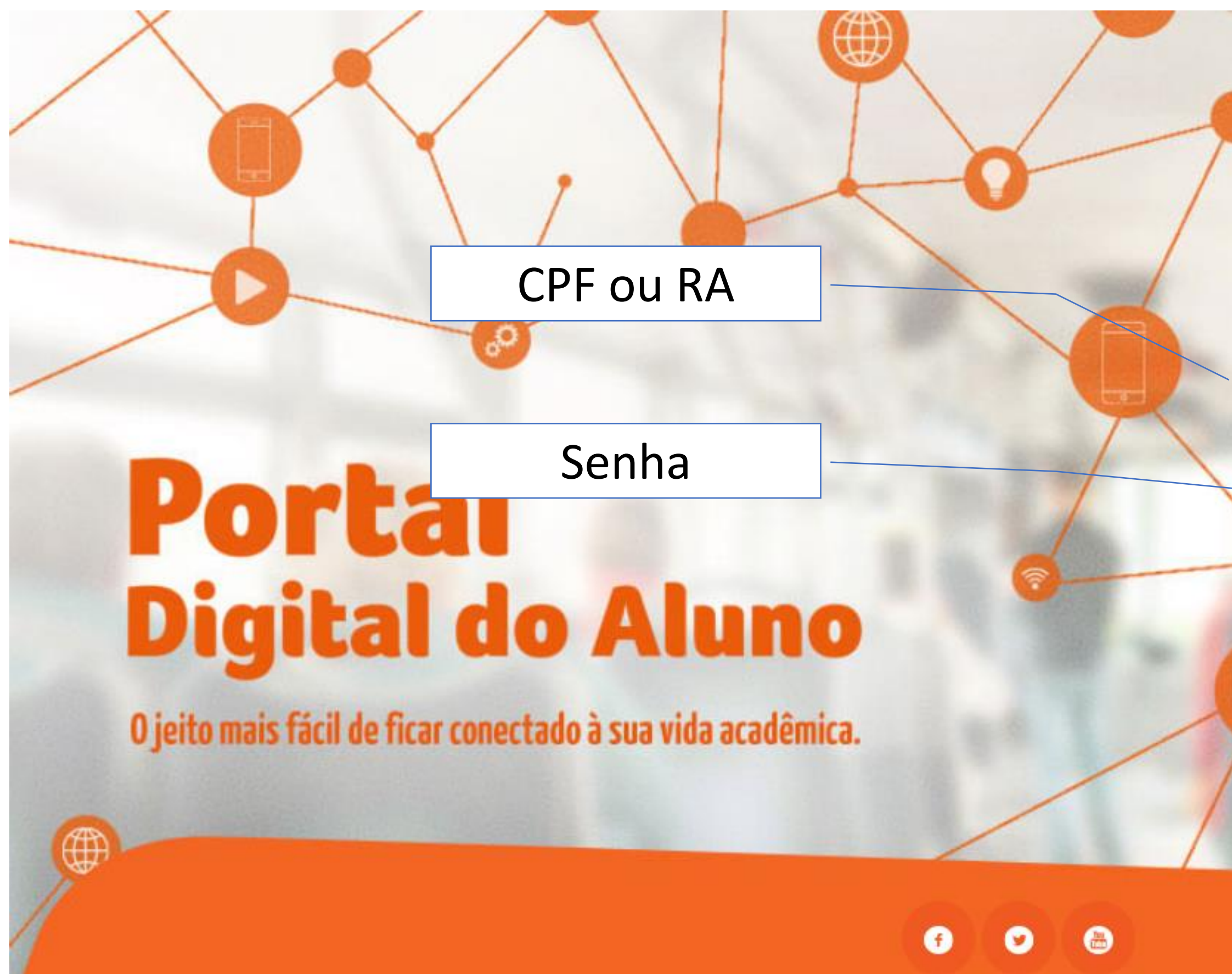

|   |                                                             | Seleciona a<br>Unidade |
|---|-------------------------------------------------------------|------------------------|
|   | Anhanguera Portal do<br>ALUNO                               |                        |
|   | Bem-vindo aluno!                                            |                        |
|   | u Escoina a unidade       p     CPF ou RA       1     Senha |                        |
| C | Salvar dados<br>Esqueci minha senha / Primeiro acesso       |                        |
| 7 |                                                             |                        |
|   |                                                             |                        |
|   |                                                             |                        |

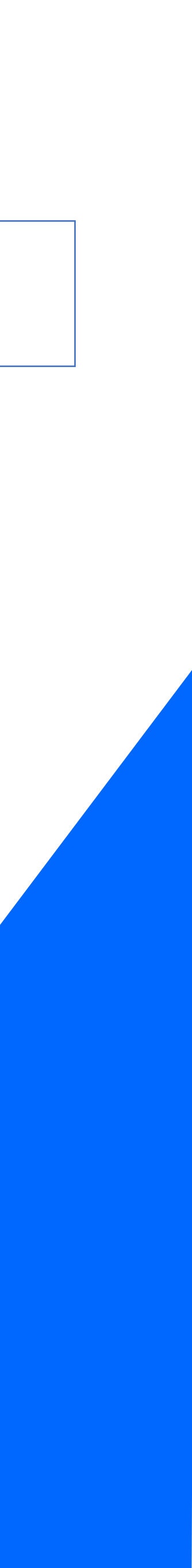

# Ajuste de Horário – Como fazer login

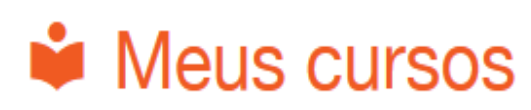

Escolha o curso desejado:

| Faculdade Anhanguera De Valinhos | Faculdade Anhanguera De Valinhos    |
|----------------------------------|-------------------------------------|
| Ciências Contábeis - N           | Ciências Econômicas - N             |
| RA: Cursando                     | RA: - Desistente<br>Portal do Aluno |

Aluno faz a escolha da especialidade que está cursando.

### AJUSTE DE HORÁRIO

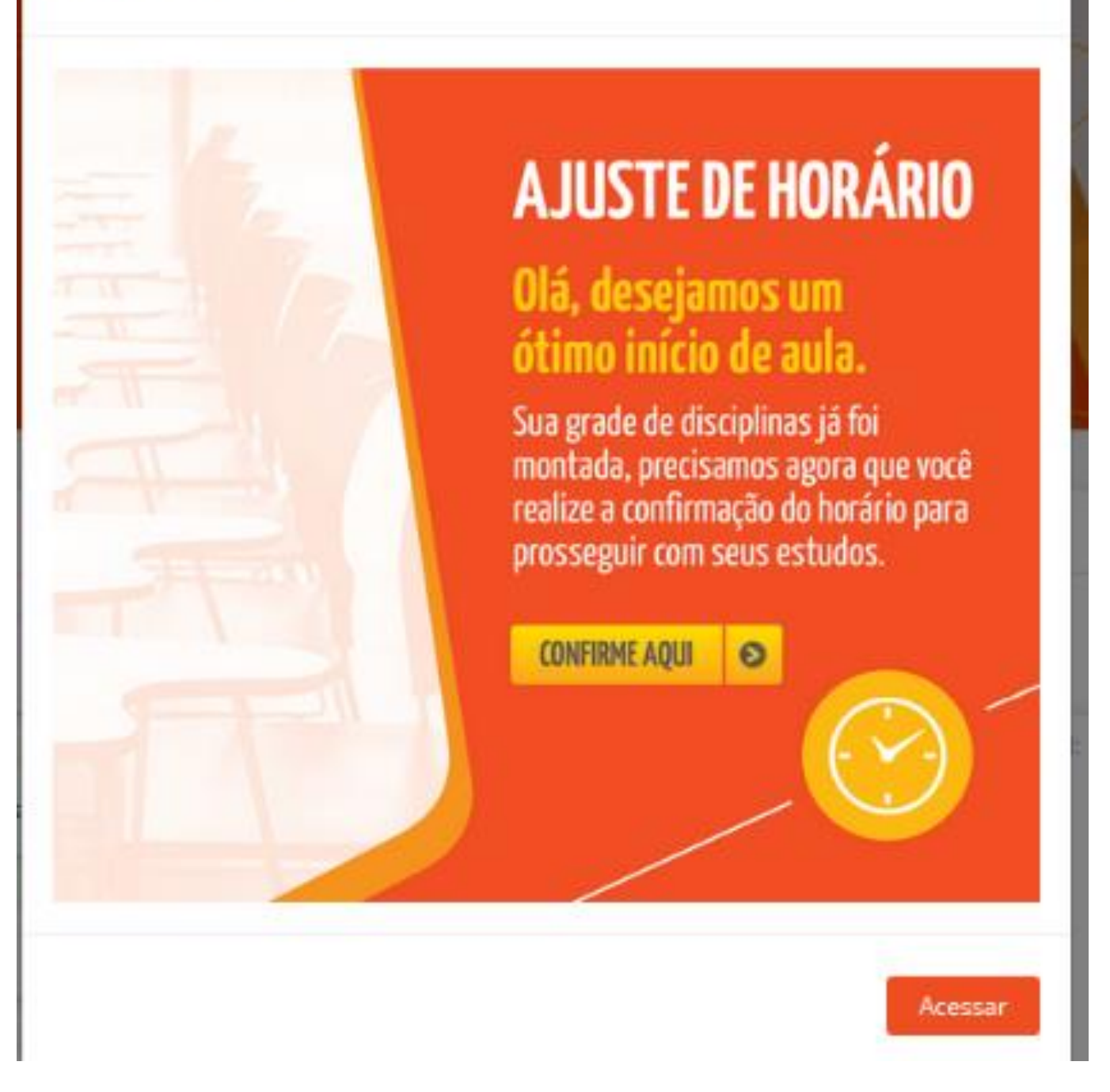

Em seguida aparecerá o banner, onde deve-se clicar em **ACESSAR**. Clicando no botão ele será direcionado para a tela de ajuste de horário.

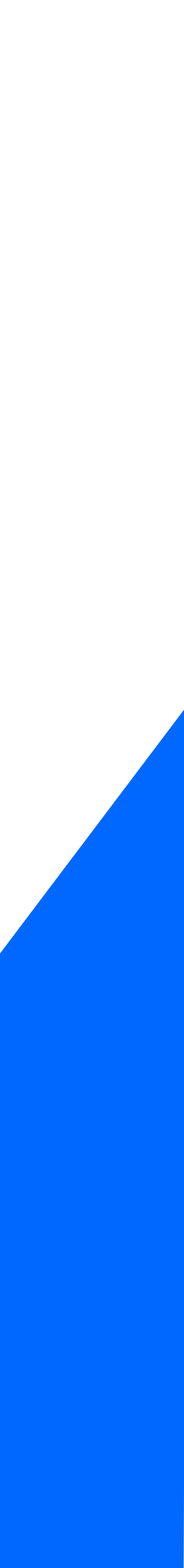

# Ajuste de Horário – Quadro de Horário

|               |                                                                          |                         |                                   |                                                                                                    |                                                          | roker Rempto 👻 🥼 |
|---------------|--------------------------------------------------------------------------|-------------------------|-----------------------------------|----------------------------------------------------------------------------------------------------|----------------------------------------------------------|------------------|
| Disciplinas   | s propostas par                                                          | a o 3° Semestre         | de 2019                           |                                                                                                    |                                                          |                  |
| HORÁRIO       | SEG                                                                      | TER                     | QUA                               | QUI                                                                                                    | SEX                                                      | SAB              |
| AVA           | <ul> <li>Est. Cur. Obrigatório</li> <li>Paisagismo - Floricul</li> </ul> | tura, Parques e Jardins |                                   | <ul> <li>Informática e Express</li> <li>Estágio III</li> </ul>                                                                    | ão Gráfica                                               |                  |
| 19:00 - 19:50 |                                                                          |                         | olipide Produção<br>Internal<br>D |                                                                                                    |                                                          |                  |
| 19:50 - 20:40 |                                                                          |                         |                                   |                                                                                                    |                                                          |                  |
|               |                                                                          |                         | ependê icias interativas          | cê também possui discip<br>uelas cursadas no nosso<br>WA.<br><b>« Anterio</b><br>s   Disciplinas interativa<br>Editar quadro de o | olinas interativas,<br>Ambiente Virtual,<br>or Próximo » |                  |

Ao ser direcionado para a tela de ajuste o aluno terá o contato com o Leo (coordenador virtual), onde dará algumas orientações para os alunos. Detalhe o aluno no primeiro acesso não consegue pular o Coordenador Virtual deve passar por todas as etapas.

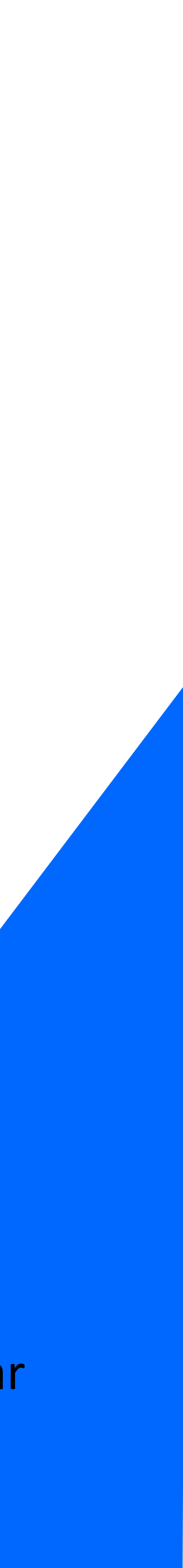

# Ajuste de Horário – Quadro de Horário

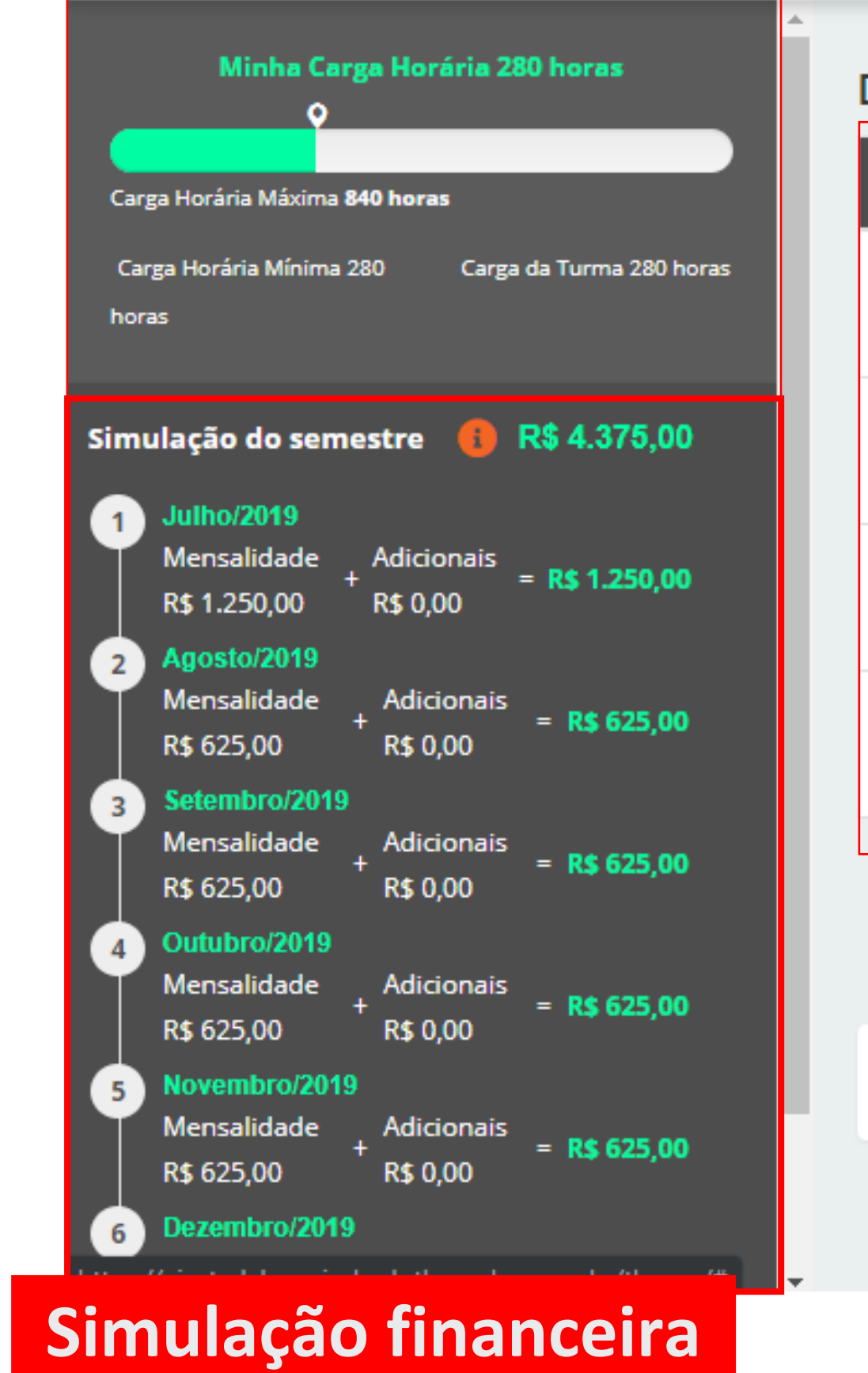

do semestre.

| HORÁRIO       | SEG                  | TER                       | QI            |
|---------------|----------------------|---------------------------|---------------|
| AVA           | Ciên. Morfofuncionai | s dos Sistemas Tegumentar | , Locomotor e |
| 07:30 - 08:20 | Habilidades<br>O     |                           |               |
| 08:20 - 09:10 | Habilidades<br>O     |                           |               |
| 09:20 - 10:10 | Habilidades<br>O     |                           |               |
|               |                      |                           |               |

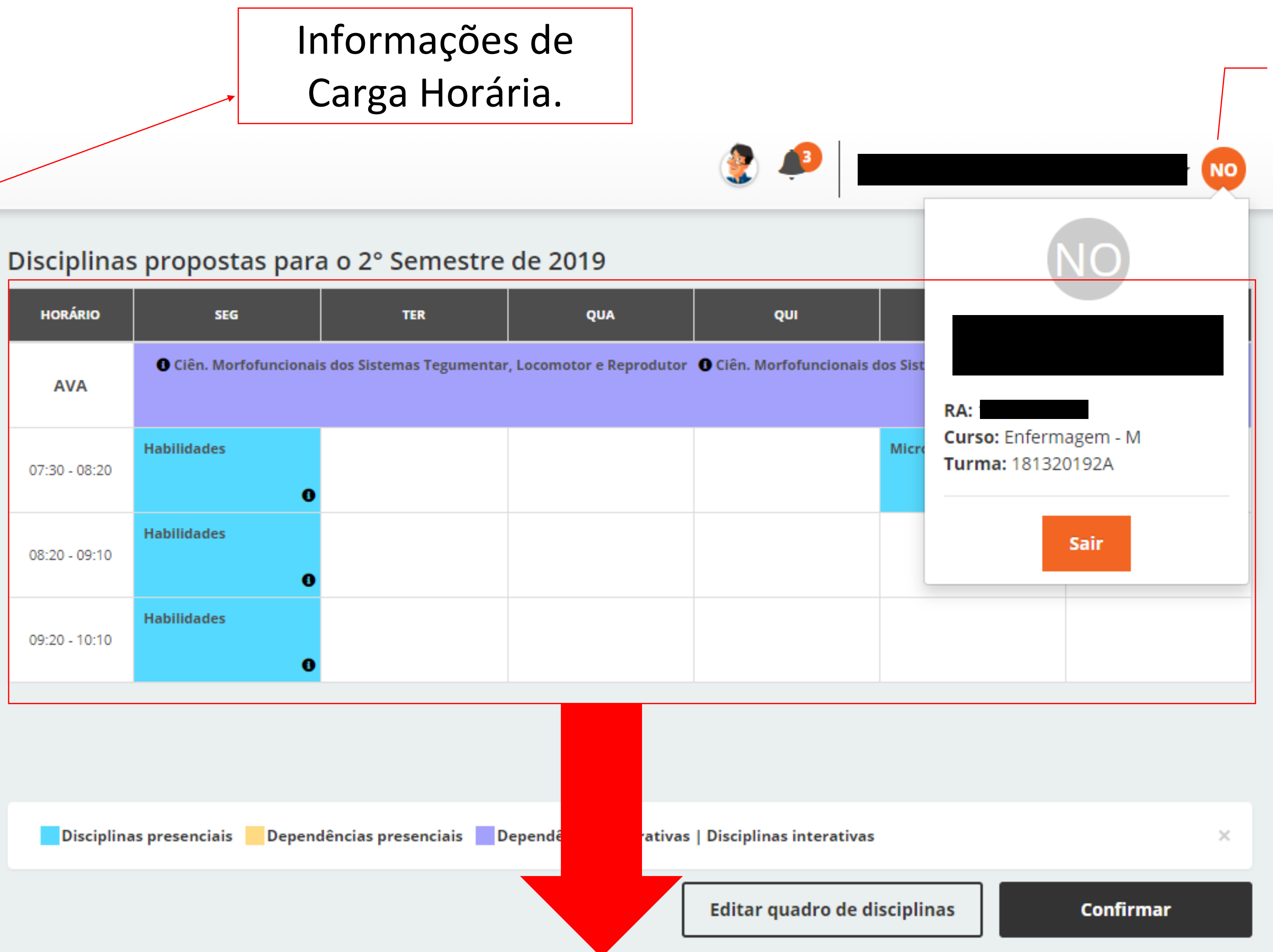

Quadro de Horário do aluno.

Ao clicar na sigla do nome do acadêmico abrirá uma janela com suas informações: Nome, RA, Curso e turma.

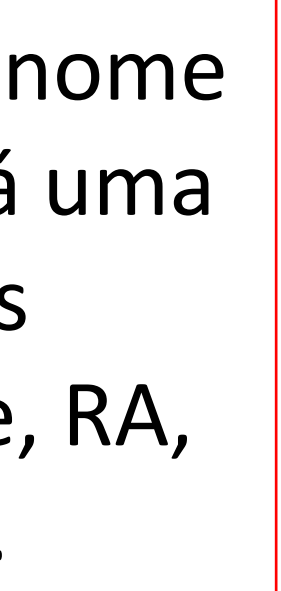

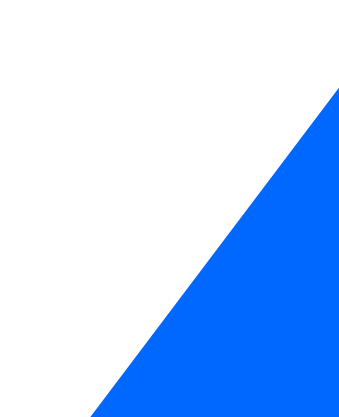

# Ajuste de Horário – Identificando as disciplinas

### Disciplinas propostas para o 2º Semestre de 2020

| HORÁRIO       | SEG                                                                        | TER                      | QUA                          | QUI                                                                  |
|---------------|----------------------------------------------------------------------------|--------------------------|------------------------------|----------------------------------------------------------------------|
| AVA           | 6 Atualidades em Farmác                                                    | ia I                     |                              | Atualidades em Far                                                   |
| Aula Ao vivo  | <ul> <li>Gerenciamento e Contro</li> <li>Citopatologia Oncótica</li> </ul> | ole de Qualidade         |                              | <ul> <li>Metodologia Científ</li> <li>Psicologia Aplicada</li> </ul> |
| 07:30 - 08:20 | Farmacologia<br>B                                                          |                          | Farmácia Clínica             | Ciên. Morfofuncionais<br>Sistemas Imune e<br>Hematológico            |
| 08:20 - 09:10 | Farmacologia<br>6                                                          |                          | Farmácia Clínica             | Ciên. Morfofuncionais<br>Sistemas Imune e<br>Hematológico            |
| 09:30 - 10:20 | Farmacologia<br>B                                                          |                          | Farmácia Clínica             | Ciên. Morfofuncionais<br>Sistemas Imune e<br>Hematológico            |
| 12:00 - 12:50 |                                                                            |                          |                              |                                                                      |
|               |                                                                            |                          |                              |                                                                      |
| Disciplinas   | presenciais Dependênc                                                      | ias presenciais 📃 Depend | ências interativas   Discipl | inas interativas 🛛 A                                                 |

### Legenda de core

|                | SEX                                     | SAB                                             | AVA – Disciplinas                              |
|----------------|-----------------------------------------|-------------------------------------------------|------------------------------------------------|
| mácia II       | l i i i i i i i i i i i i i i i i i i i |                                                 | Interativas com conte                          |
|                |                                         |                                                 | no AVA (Livro, ativida                         |
| ïca<br>à Saúde | 2                                       |                                                 |                                                |
| s dos          |                                         |                                                 |                                                |
| 0<br>s dos     |                                         |                                                 | <b>Ao Vivo –</b> disciplina<br>interativas que |
| •              |                                         |                                                 | noscuem material r                             |
| s dos          |                                         |                                                 |                                                |
|                |                                         |                                                 | AVA (IIVIO, exercició                          |
| 6              |                                         |                                                 | e com aulas ao viv                             |
|                |                                         | Estágio Supervisionado -<br>Gestão Farmacêutica | direto do estúdio                              |
|                |                                         | 0                                               | ministradas por ur                             |
|                |                                         |                                                 | professor.                                     |
| ula Ao         | Vivo                                    | ×                                               |                                                |
| es (           | das disciplina                          | S                                               |                                                |
|                |                                         |                                                 | <b>Disciplinas Presenciais</b>                 |
|                |                                         |                                                 | consta em seus                                 |
|                |                                         |                                                 | respectivos horários e                         |
|                |                                         |                                                 |                                                |

dia da semana.

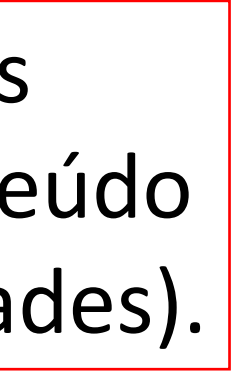

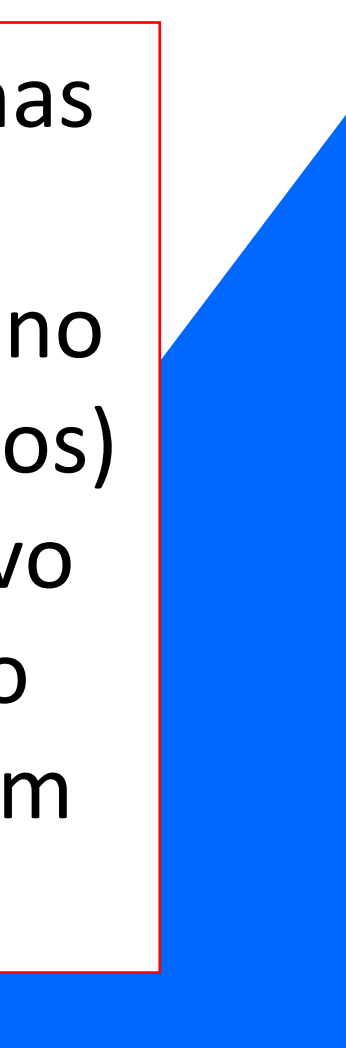

Disciplinas presenciais

Dependências presenciais 📃 Dependências interativas | Disciplinas interativas

Editar quadro de disciplinas

### Ao clicar em editar abrirá o CARROSSEL DE OFERTAS,

onde consta todas as ofertas disponíveis para o aluno selecionar e colocar em seu horário. Lembrando que só aparece no carrossel disciplinas que estão em ofertas no período letivo. O Aluno pode navegar clicando nas setas (como se fosse um app de filmes e séries famoso).

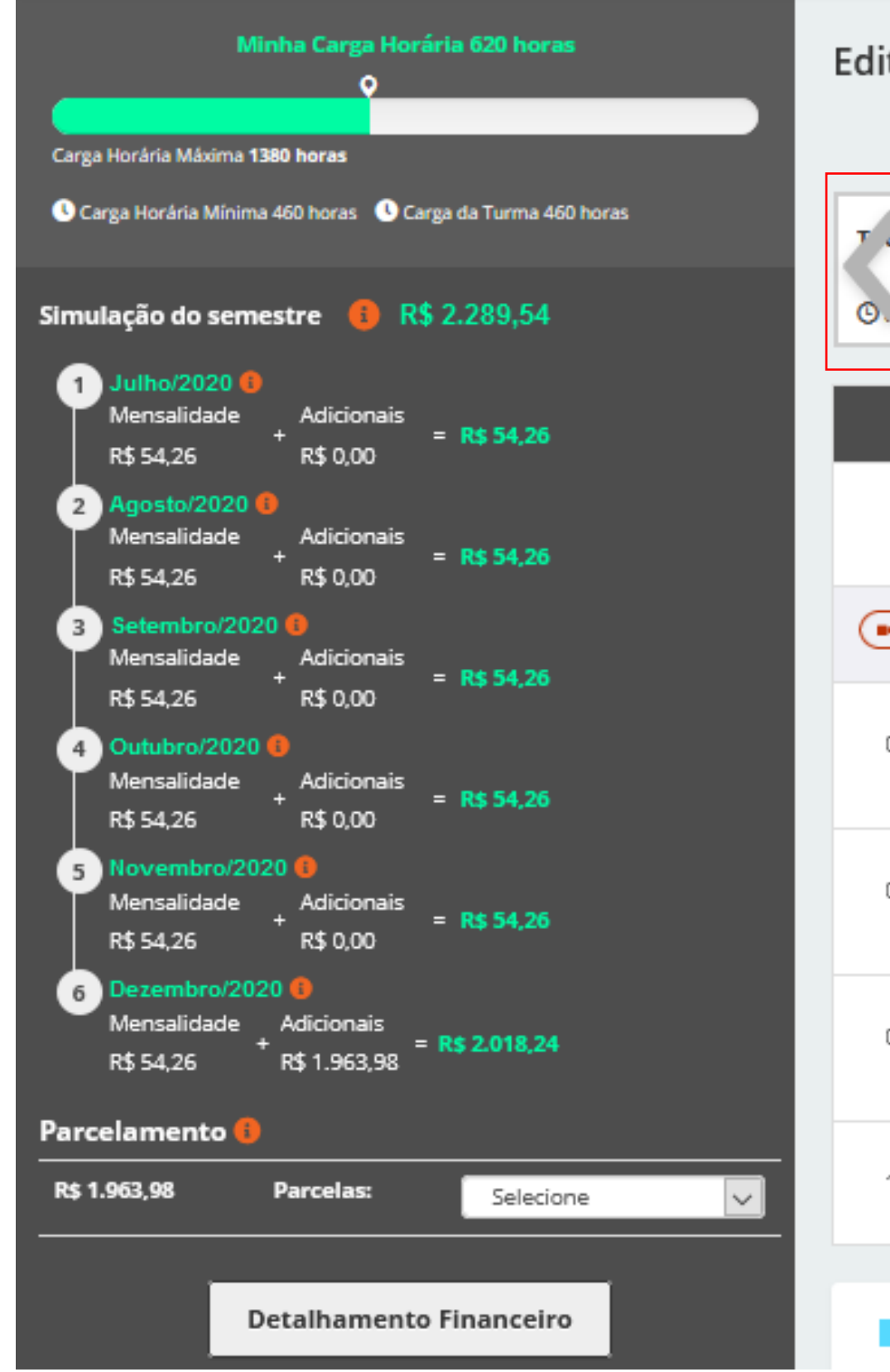

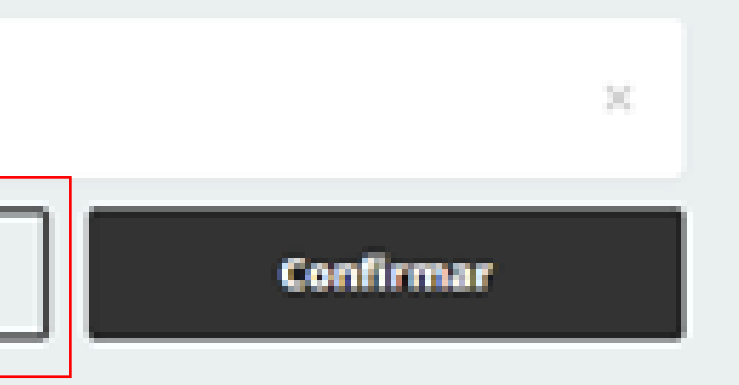

Para editar o quadro de horário basta clicar no botão **"Editar quadro de disciplinas".** 

|              | · · · · · ·                                                 |                                        |                                                            | •                                                                                   | 0            |                             |          |
|--------------|-------------------------------------------------------------|----------------------------------------|------------------------------------------------------------|-------------------------------------------------------------------------------------|--------------|-----------------------------|----------|
| ) horas      | acëutica II                                                 | O 80 horas                             | Estágio Supervisionado -<br>Assistência Far<br>() 80 horas | © 80 horas                                                                          | acëutica III | Etica, Politica e Cidadania | >        |
| HORÁRIO      | SEG                                                         | TER                                    | QUA                                                        | QUI                                                                                 | SEX          | SAB                         |          |
| AVA          | Atualidades em                                              | Farmácia I 🗙                           |                                                            | 🖲 Atualidades em Farmácia II 苯                                                      |              |                             |          |
| Aula Ao vivo | <ul> <li>Gerenciamento</li> <li>Citopatologia Or</li> </ul> | e Controle de Qualidade 🗙<br>ncótica 🗙 |                                                            | <ul> <li>Metodologia Científica ×</li> <li>Psicologia Aplicada à Saúde ×</li> </ul> |              |                             |          |
| 7:30 - 08:20 | Farmacologia                                                | ×<br>0                                 | Farmácia Clínica 🗙                                         | Ciên. Morfofuncionais dos<br>Sistemas Imune e<br>Hematológico<br>B                  |              |                             |          |
| :20 - 09:10  | Farmacologia                                                | ×<br>0                                 | Farmácia Clínica X                                         | Ciên. Morfofuncionais dos<br>Sistemas Imune e<br>Hematológico                       |              |                             |          |
| :30 - 10:20  | Farmacologia                                                | ×<br>0                                 | Farmácia Clínica 🗙                                         | Ciên. Morfofuncionais dos<br>Sistemas Imune e<br>Hematológico                       |              |                             |          |
|              |                                                             |                                        |                                                            |                                                                                     |              | Estágio Supervisionad       | <b>×</b> |

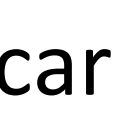

Para editar o quadro de disciplinas é necessário primeiramente entender o item Carga Horária. Pois toda a vez que o aluno excluir ou incluir uma disciplina a CH irá mudar.

- Minha Carga Horária: é a soma da CH de todas as disciplinas 1) que constam no quadro de horário do aluno.
- **Carga Horária da turma:** é a CH do semestre do aluno. Por 2) exemplo se o aluno está no 5º semestre e possui 460 horas (a soma das disciplinas do 5º semestre). Ou seja, seria a CH contratada.
- **Carga Horária Mínima:** seria a CH mínima que o aluno pode 3) contratar no AJH, ou seja, menor que 460 horas o aluno não conseguirá efetuar a confirmação de horário.
- **Carga Horária Máxima:** seria a quantidade máxima de horas 4) que o aluno pode contratar no AJH.

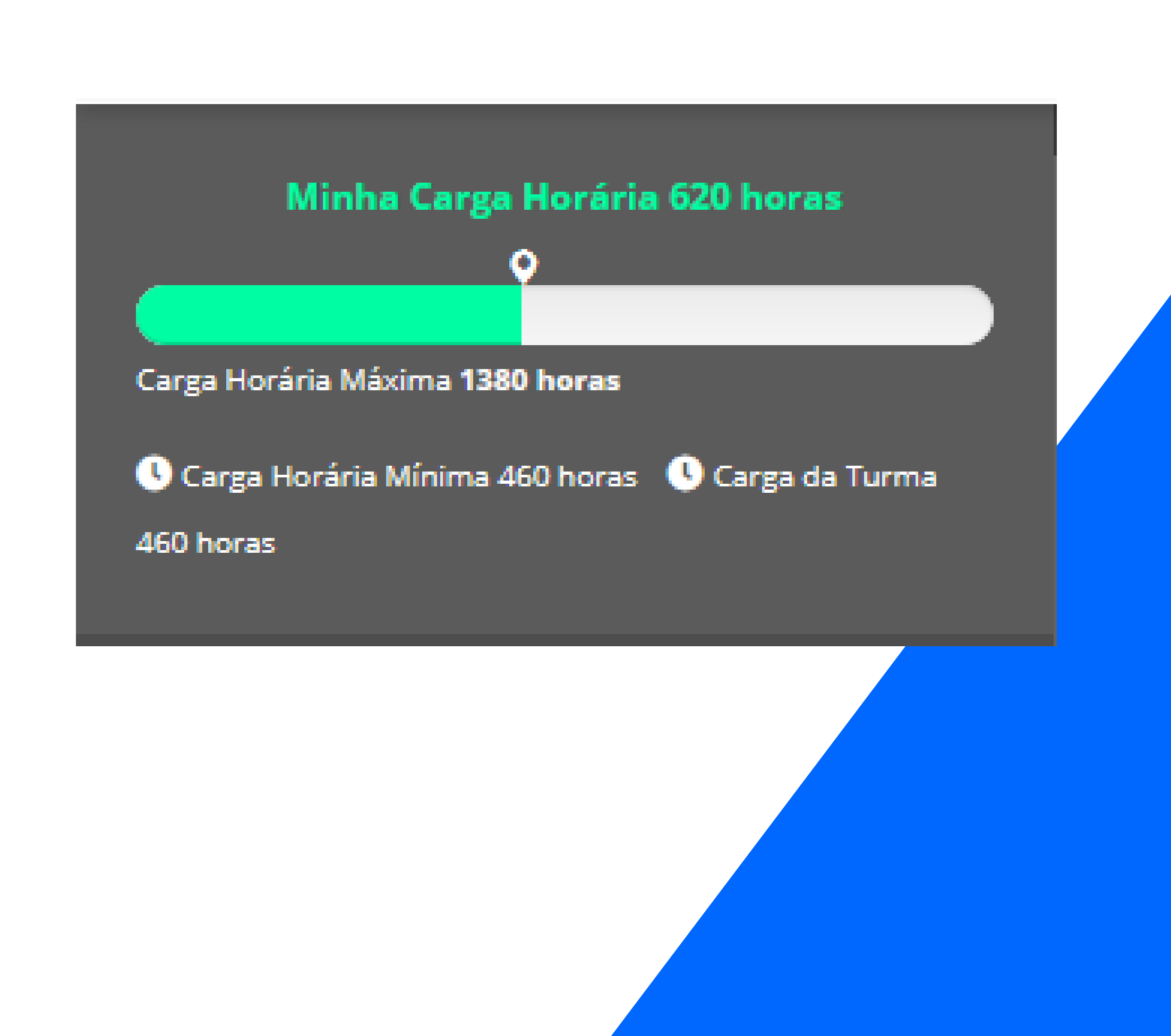

### **Excluir disciplinas:**

|                                                                                                    | $\sim$ |                |                                                        |                            |                          | <u>م</u>                            |
|----------------------------------------------------------------------------------------------------|--------|----------------|--------------------------------------------------------|----------------------------|--------------------------|-------------------------------------|
| Minha Carga Horária 620 horas<br>Carga Horária Máxima 1380 horas                                                                                                    | [      | T cnologia Far | macêutica II                                           | Cosme                      | <b>etologia</b><br>Ioras | Estágio S<br>Assistênc<br>S 80 hora |
| Carga Horária Mínima 460 horas 🕔 Carga da Turma 460 horas                                                                                                    | l      | HORÁRIO        | SEG                                                    |                            | TER                      | c                                   |
| Simulação do semestre 📵 R\$ 2.289,54                                                                                                    |        | AVA            | Atualidades (                                          | em Farmác                  | ia I 🗙                   |                                     |
| 1 Julho/2020<br>Mensalidade Adicionais<br>R\$ 54,26 + R\$ 0,00 = R\$ 54,26                                                                                                    | l      | Aula Ao vivo   | <ul> <li>Gerenciamer</li> <li>Citopatologia</li> </ul> | nto e Contro<br>a Oncótica | ole de Qualidade 🗙<br>X  |                                     |
| 2 Agosto/2020<br>Mensalidade Adicionais<br>+ R\$ 54,26 R\$ 0,00 = R\$ 54,26                                                                                                    | l      | 07:30 - 08:20  | Farmacologia                                           | ×                          |                          | Farmácia Clí                        |
| 3 Setembro/2020<br>Mensalidade Adicionais<br>R\$ 54,26 + R\$ 0,00 = R\$ 54,26                                                                                                    | l      | 08:20 - 09:10  | Farmacologia                                           | ×                          |                          | Farmácia Clí                        |
| Outubro/2020 O<br>Mensalidade Adicionais<br>+<br>R\$ 54,26 R\$ 0,00                                                                                                    | l      |                | Farmacologia                                           | 0<br>X                     |                          | Farmácia Clí                        |
| 5 Novembro/2020<br>Mensalidade Adicionais<br>R\$ 54 26 + R\$ 0 00 = R\$ 54,26                                                                                                    | l      | 09:30 - 10:20  |                                                        | 0                          |                          |                                     |
| 6 Dezembro/2020<br>Mensalidade Adicionais<br>Dt 54.05 Pt 54.05 Pt 54. | L      | 12:00 - 12:50  |                                                        |                            |                          |                                     |
| K\$ 54,20 K\$ 1.965,98                                                                                                    |        |                |                                                        |                            |                          |                                     |
| Parcelamento 🕕                                                                                                    |        | Disciplinas    | presenciais 🛛 🛛                                        | )ependêna                  | cias presenciais 📃 Depe  | ndências intera                     |
| R\$ 1.963,98 Parcelas: Selecione V                                                                                                    | × .    |                |                                                        |                            |                          |                                     |

Em todas as disciplinas do quadro possuem um X, para excluir uma disciplina basta clicar neste X.

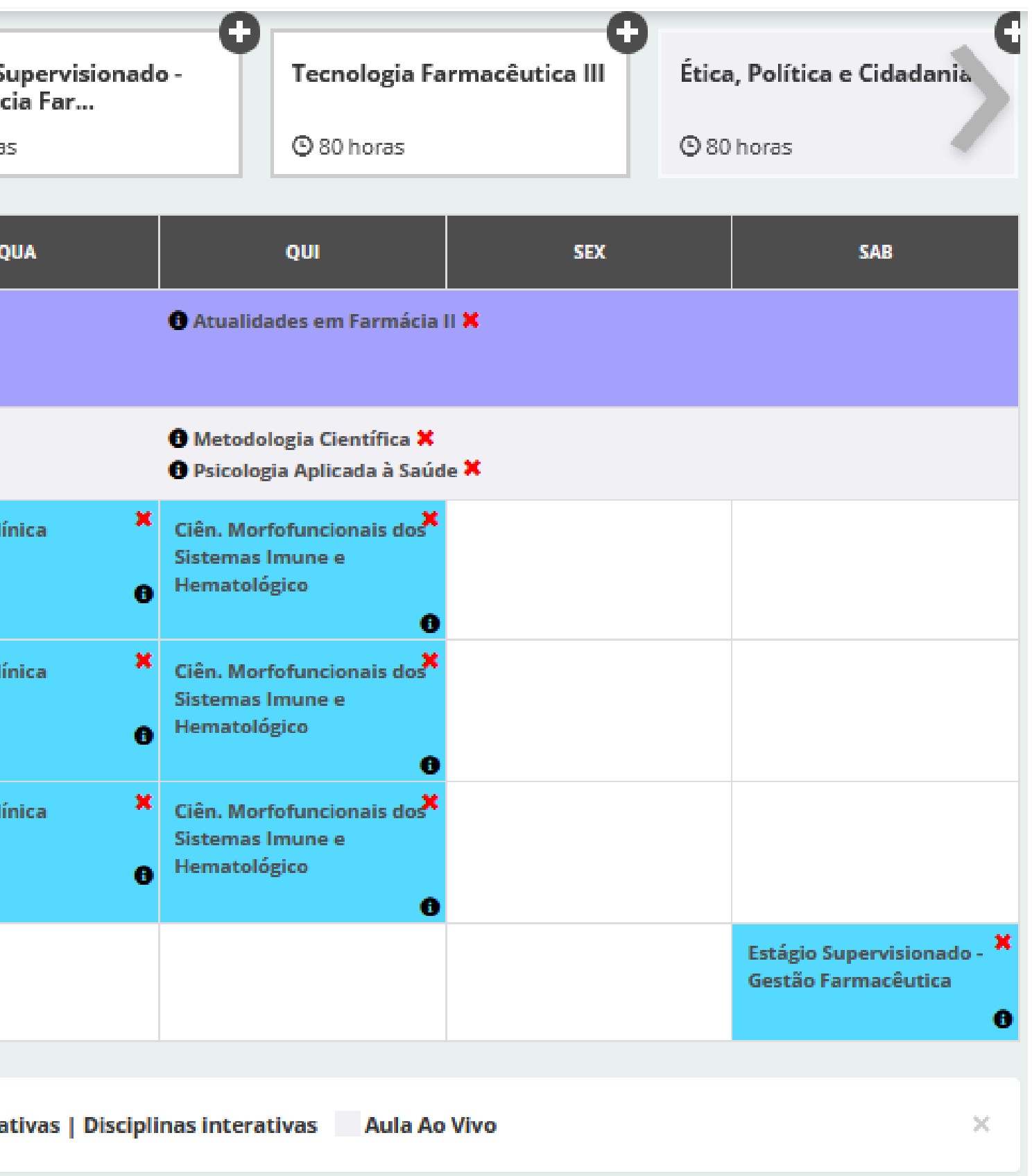

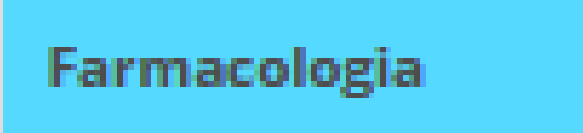

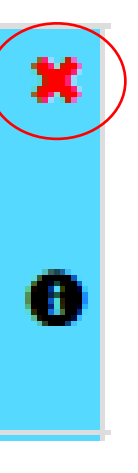

| Prezado(a) Aluno(a)                                                                    |  |
|----------------------------------------------------------------------------------------|--|
| Você precise desse discipline para completar seu curso e é possível que ela pão esteia |  |
| disponível no próximo ciclo.                                                           |  |
| Disciplina: Farmacologia<br>Turma: 181520191A<br>Especialidade: Farmácia - M           |  |
| Deseja realmente excluir?                                                              |  |

Veja que a disciplina que estava na segunda-feira que era **Farmacologia** não está mais no quadro, ou seja, a disciplina foi excluída do quadro de horário.

|                                                                                                    |                            | •                                                                         |                         |                            | •                                                                           | •                       |                           |
|----------------------------------------------------------------------------------------------------|----------------------------|---------------------------------------------------------------------------|-------------------------|----------------------------|-----------------------------------------------------------------------------|-------------------------|---------------------------|
| Minha Carga Horária 540 horas                                                                                           | F rmacologia<br>© co horas | • Tecno<br>© 80 h                                                         | logia Farmacêutica II   | Cosmetologia<br>③ 80 horas | Estágio Su<br>Assistência<br>S 80 horas                                     | pervisionado -<br>a Far | C 80 horas                |
| Carga Horária Mínima 460 horas 🕓 Carga da Turma 460 horas                                                               | HORÁRIO                    | SEG                                                                       | TER                     | QUA                        | QUI                                                                         | SEX                     |                           |
| Atenção!                                                                                                    | AVA                        | 1 Atualidades em Farmác                                                   | ia I 🗙                  |                            | 1 Atualidades em Farmá                                                      | cia II 🗙                |                           |
| Para calcular sua mensalidade após as alterações<br>realizadas em seu horário de aula, basta clicar no botão<br>abaixo. | Aula Ao vivo               | <ul> <li>Gerenciamento e Contr</li> <li>Citopatologia Oncótica</li> </ul> | ole de Qualidade 🗙<br>X |                            | <ol> <li>Metodologia Científica</li> <li>Psicologia Aplicada à S</li> </ol> | aúde X                  |                           |
| 📿 Atualizar visão financeira                                                                                            | 07:30 - 08:20              |                                                                           |                         | Farmácia Clínica 🗙         | Ciên. Morfofuncionais do<br>Sistemas Imune e<br>Hematológico                | •                       |                           |
|                                                                                                    | 08:20 - 09:10              |                                                                           |                         | Farmácia Clínica 🗙         | Ciên. Morfofuncionais do<br>Sistemas Imune e<br>Hematológico                |                         |                           |
|                                                                                                    | 09:30 - 10:20              |                                                                           |                         | Farmácia Clínica 🗙         | Ciên. Morfofuncionais do<br>Sistemas Imune e<br>Hematológico                | •••                     |                           |
|                                                                                                    | 12:00 - 12:50              |                                                                           |                         |                            |                                                                             |                         | Estágio Sup<br>Gestão Far |
|                                                                                                    | _                          | _                                                                         | _                       |                            |                                                                             |                         |                           |

Ao clicar no X para exclusão da disciplina do quadro, abrirá a seguinte caixa de mensagem: "Você precisa dessa disciplina para completar seu curso e é possível que ela não esteja disponível no próximo ciclo. Deseja realmente excluir?".

Neste ponto o aluno deve tomar a decisão em manter ou não a disciplina.

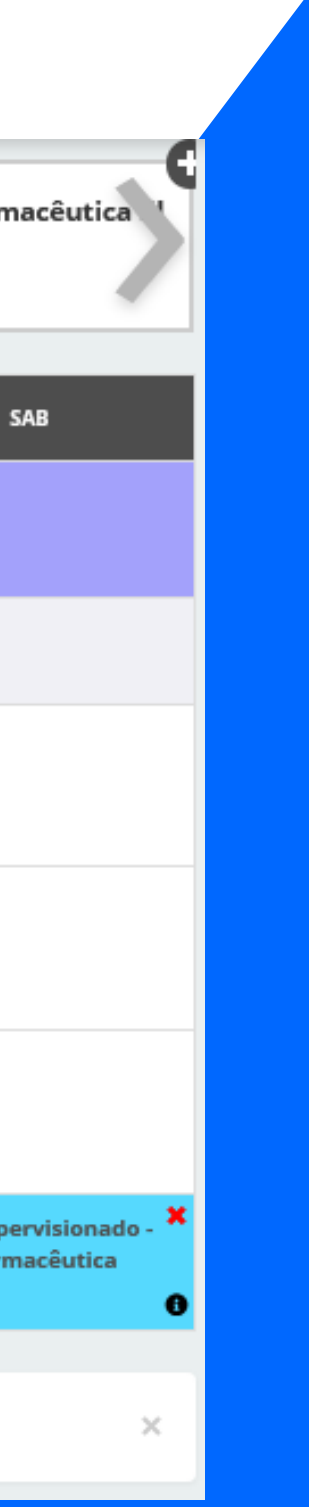

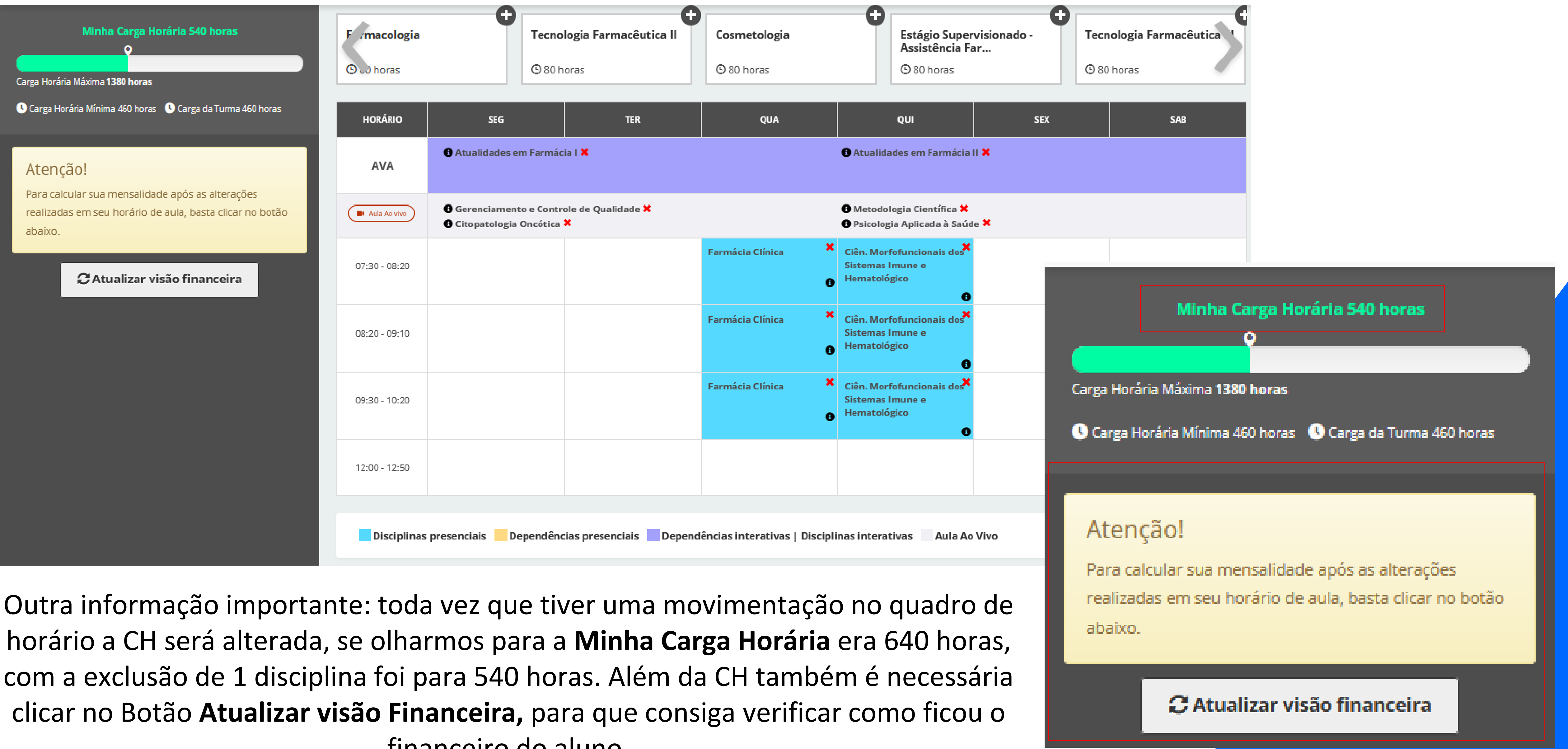

financeiro do aluno.

### **Inclusão de disciplinas:**

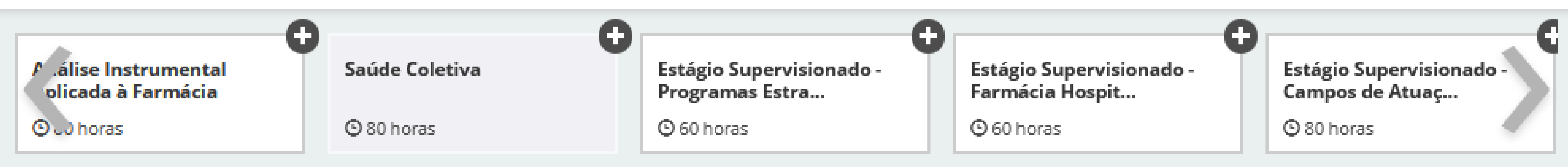

### mensagem:

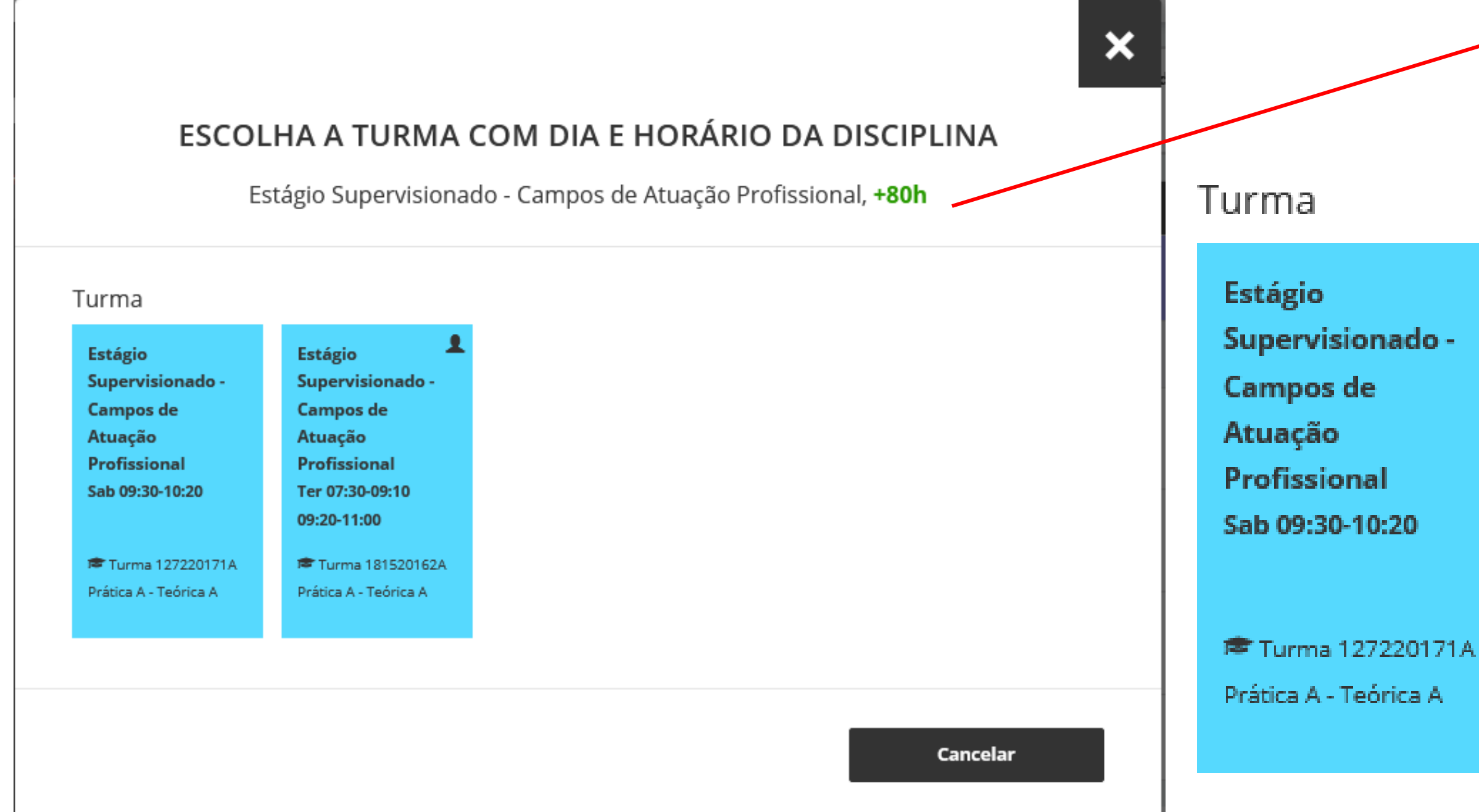

O aluno escolhe a disciplina que deseja incluir em seu horário no carrossel de ofertas. Ao escolher abrirá a seguinte caixa de

Estágio Supervisionado - Campos de Atuação Profissional, **+80h** 

Informação da CH da disciplina que será adicionada na CH do aluno.

- Estágio Supervisionado -Campos de Atuação Profissional Ter 07:30-09:10 09:20-11:00

🕿 Turma 181520162A Prática A - Teórica A

Opções de ofertas a serem selecionadas pelo aluno.

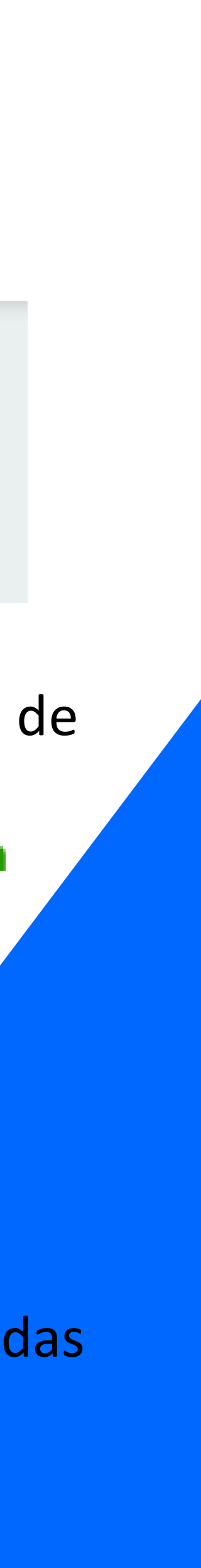

### ESCOLHA A TURMA COM DIA E HORÁRIO DA DISCIPLINA

Estágio Supervisionado - Campos de Atuação Profissional, +80h

### Turma

Estágio Supervisionado -Campos de Atuação Profissional Sab 09:30-10:20

Turma 127220171A Prática A - Teórica A Estágio Supervisionado -Campos de Atuação Profissional Ter 07:30-09:10 09:20-11:00

Turma 181520162A
Prática A - Teórica A

1)

2

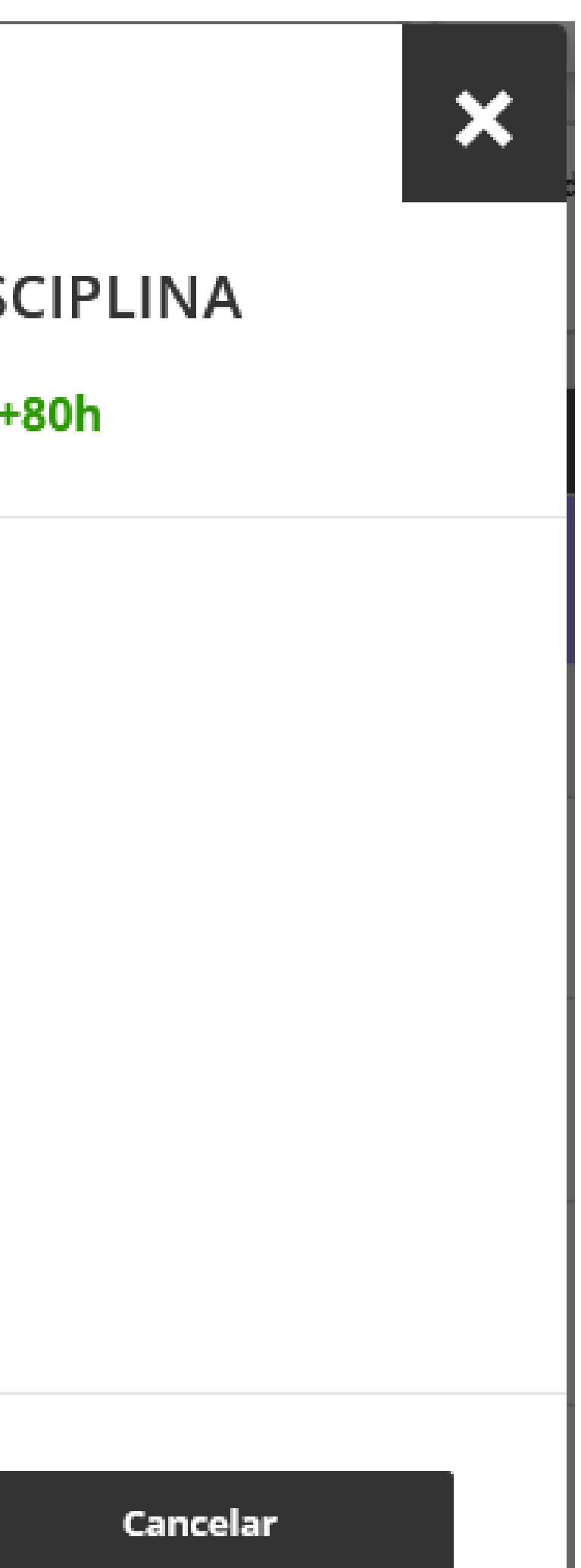

O que podemos destacar desse quadro:

- Oferta disponível na turma 20171 com horário as Sábados 09:30 às 10:20.
- 2) Oferta disponível na turma 20162
   com horário as Terças 07:30 às 11:00.

Neste caso o aluno deve optar qual das duas ofertas fica melhor para ele cursar. Outro ponto importante, podemos notar que há um ícone na segunda oferta, esse ícone mostra que aquela oferta pertence a turma do aluno.

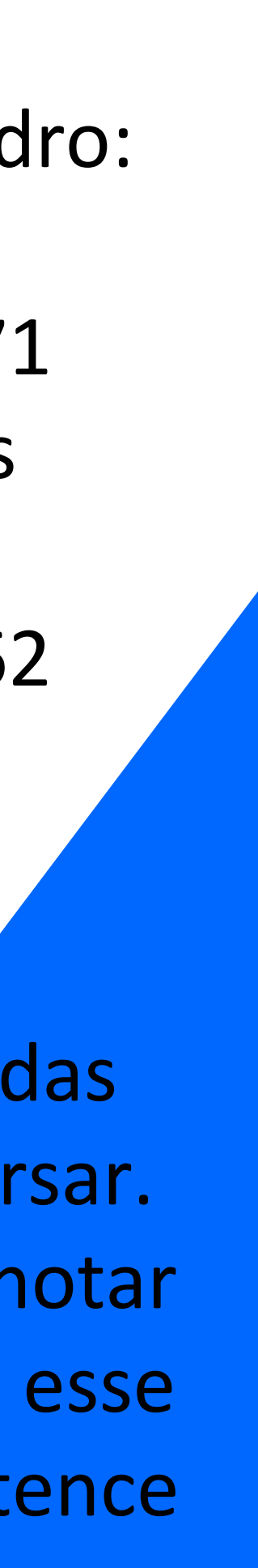

|                       |                                                                    | <        |
|-----------------------|--------------------------------------------------------------------|----------|
| ESCOL                 | HA A TURMA COM DIA E HORÁRIO DA DISCIPLINA                         |          |
| E                     | tágio Supervisionado - Campos de Atuação Profissional, <b>+80h</b> |          |
| Turma                 | Minha Turma                                                        |          |
| Estágio               | Estágio                                                            |          |
| Supervisionado -      | Supervisionado -                                                   |          |
| Campos de             | Campos de                                                          |          |
| Atuação               | Atuação                                                            |          |
| Profissional          | Profissional                                                       |          |
| Sab 09:30-10:20       | Ter 07:30-09:10                                                    |          |
|                       | 09:20-11:00                                                        |          |
| 🕿 Turma 127220171A    | 🕿 Turma 181520162A                                                 |          |
| Prática A - Teórica A | Prática A - Teórica A                                              |          |
|                       |                                                                    |          |
|                       |                                                                    |          |
|                       |                                                                    |          |
|                       |                                                                    | 1        |
|                       | Cancelar Entendi e quero adicionar                                 |          |
|                       |                                                                    |          |
|                       |                                                                    | <b>'</b> |

Podemos observar que a disciplina já entrou no quadro do aluno na terça-feira, conforme selecionado.

Ao clicar na opção escolhida. Podemos observar que ficou uma marcação em **verde**, isso quer dizer que o aluno pode inserir a disciplina no quadro de disciplinas sem problemas algum. Para isso basta clicar em **"ENTENDI E QUERO ADICIONAR"**.

| HORÁRIO       | SEG                                                                       | TER                                                                  | QUA                | QUI                                                                              | SEX | SA                            |
|---------------|---------------------------------------------------------------------------|----------------------------------------------------------------------|--------------------|----------------------------------------------------------------------------------|-----|-------------------------------|
| AVA           | Atualidades em Farmác                                                     | ia I 🗱                                                               |                    | 8 Atualidades em Farmácia                                                        |     |                               |
| Aula Ao vivo  | <ul> <li>Gerenciamento e Contr</li> <li>Citopatologia Oncótica</li> </ul> | ole de Qualidade 🗙<br>🗙                                              |                    | <ul> <li>Metodologia Científica ×</li> <li>Psicologia Aplicada à Saúd</li> </ul> | e 🗙 |                               |
| 07:30 - 08:20 |                                                                           | Estágio Supervisionado - 🗮<br>Campos de Atuação<br>Profissional      | Farmácia Clínica 🗙 | Ciên. Morfofuncionais dos <sup>*</sup><br>Sistemas Imune e<br>Hematológico       |     |                               |
| 08:20 - 09:10 |                                                                           | Estágio Supervisionado - 🗮<br>Campos de Atuação<br>Profissional      | Farmácia Clínica 🗱 | Ciên. Morfofuncionais dos <sup>**</sup><br>Sistemas Imune e<br>Hematológico<br>® |     |                               |
| 09:20 - 10:10 |                                                                           | Estágio Supervisionado - 🗮<br>Campos de Atuação<br>Profissional      |                    |                                                                                  |     |                               |
| 09:30 - 10:20 |                                                                           |                                                                      | Farmácia Clínica 🗙 | Ciên. Morfofuncionais dos <sup>**</sup><br>Sistemas Imune e<br>Hematológico<br>® |     |                               |
| 10:10 - 11:00 |                                                                           | Estágio Supervisionado - 🗮<br>Campos de Atuação<br>Profissional<br>3 |                    |                                                                                  |     |                               |
| 12:00 - 12:50 |                                                                           |                                                                      |                    |                                                                                  |     | Estágio Super<br>Gestão Farma |

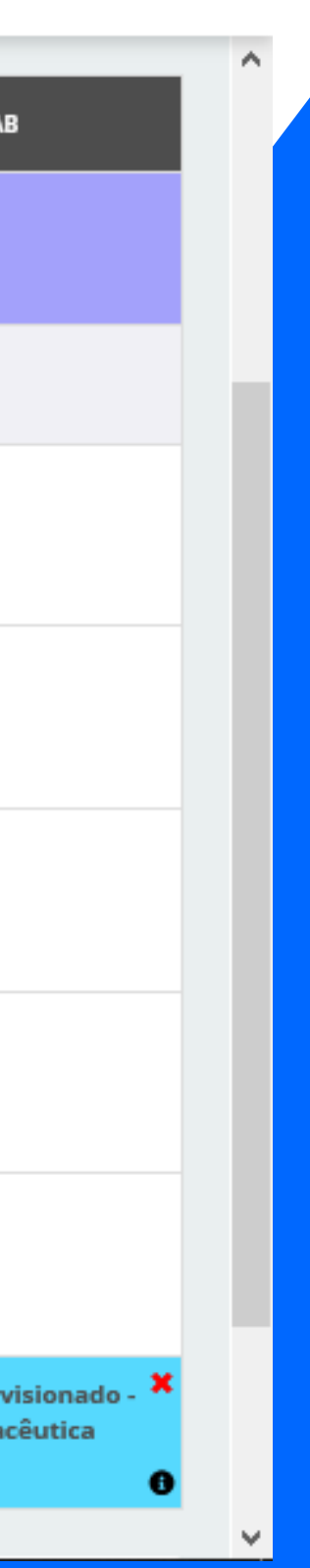

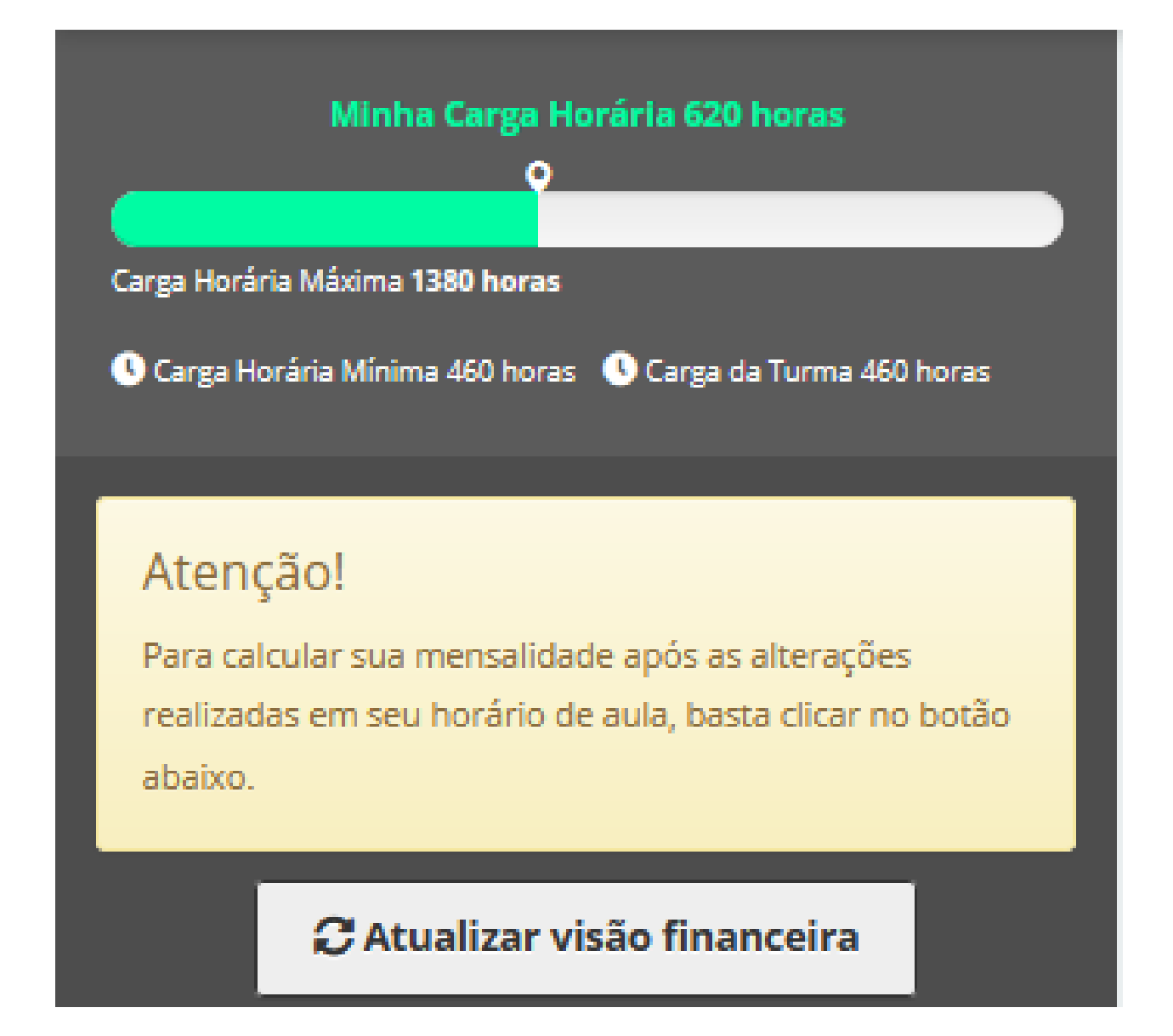

Novamente podemos notar que a CH do aluno aumentou devido ao acréscimo da disciplina. E temos que atualizar a visão Financeira.

| Simulação do se                           | mestre 🚺 🖪                  | \$ 2.289,54            |   |
|-------------------------------------------|-----------------------------|------------------------|---|
| 1 Julho/2020 Mensalidade<br>R\$ 54,26     | Adicionais<br>+<br>R\$ 0,00 | = <b>R\$ 54,26</b>     |   |
| 2 Agosto/2020<br>Mensalidade<br>R\$ 54,26 | Adicionais<br>+<br>R\$ 0,00 | = <b>R\$ 54,26</b>     |   |
| 3 Setembro/2<br>Mensalidade<br>R\$ 54,26  | 020  Adicionais  R\$ 0,00   | = <b>R\$ 54,26</b>     |   |
| 4 Outubro/202<br>Mensalidade<br>R\$ 54,26 | Adicionais<br>+<br>R\$ 0,00 | = <b>R\$ 54,26</b>     |   |
| 5 Novembro/2<br>Mensalidade<br>R\$ 54,26  | Adicionais<br>+<br>R\$ 0,00 | = <b>R\$ 54,26</b>     |   |
| 6 Dezembro/2<br>Mensalidade<br>R\$ 54,26  | Adicionais<br>R\$ 1.963,98  | = <b>R\$ 2.018,2</b> 4 |   |
| Parcelamento                              | 1                           |                        |   |
| R\$ 1.963,98                              | Parcelas:                   | Selecione 🗸            |   |
| Det                                       | alhamento Fir               | nanceiro               | - |

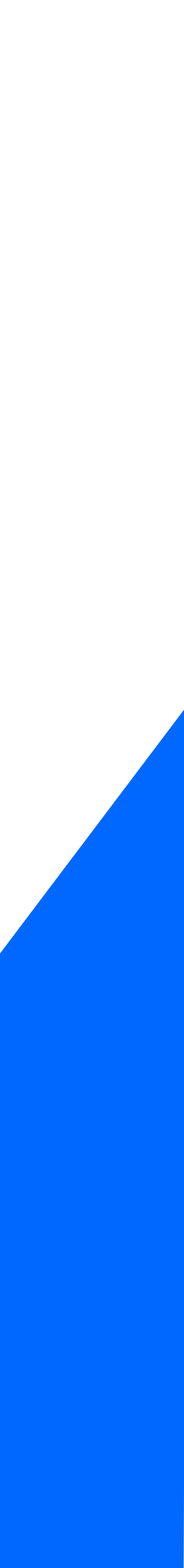

### **Choque de horário:**

Tecnologia Farmacêutica III, **+80h** 

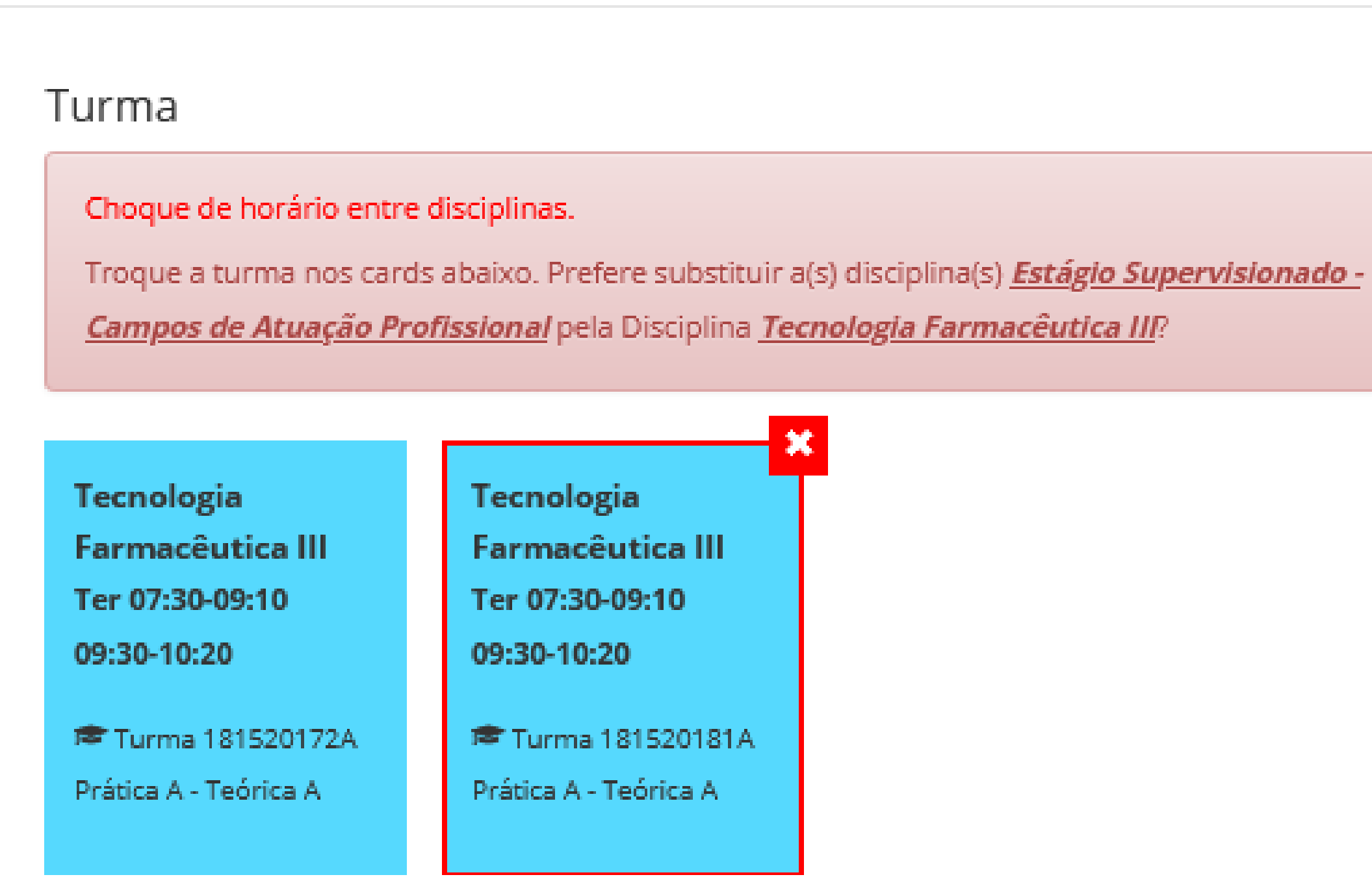

Quando tentamos inserir uma disciplina que por acaso o dia da semana e horário já estejam ocupados, não é possível inserir outra disciplina. Veja o exemplo acima, ao tentar selecionar uma disciplina na terça-feira aparece a seguinte mensagem: " Choque de horário entre disciplinas. Troque a turma nos cards abaixo. Prefere substituir a disciplina Estágio pela disciplina Tecnologia Farmacêutica III? Se o aluno realmente quiser basta clicar em Quero substituir".

Quero Substituir

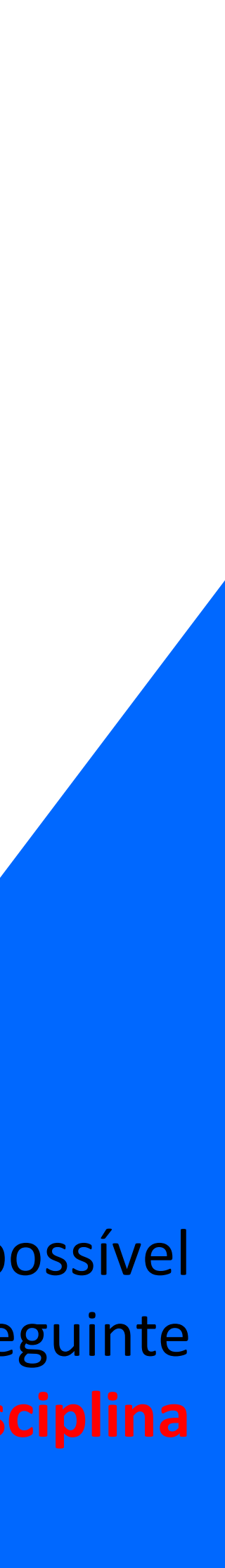

### Disciplinas de modalidades diferentes e equivalentes:

No Carrossel de ofertas irá aparecer todas as disciplinas disponíveis para inserção da mesma conforme disponibilidade do aluno. Quando afirmamos isso estamos dizendo que disciplinas equivalentes de turmas diferentes ficarão disponíveis também. De diferentes modalidades, conforme exemplo ao lado. Onde temos ofertas na modalidade **AVA** e **AO VIVO**. E se observarmos o nome veremos que algumas são diferentes isso se dá devido a equivalência.

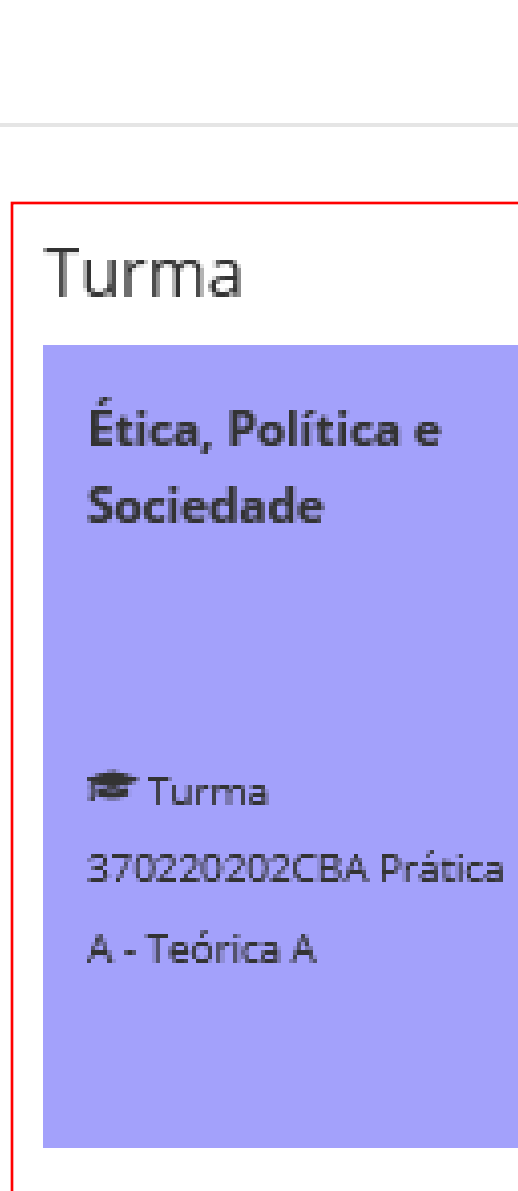

### ESCOLHA A TURMA COM DIA E HORÁRIO DA DISCIPLINA

Ética, Política e Cidadania, **+80h** 

|                                | 1                                                                                                    |                                                                                                    |                                                                                                    |
|--------------------------------|----------------------------------------------------------------------------------------------------|----------------------------------------------------------------------------------------------------|----------------------------------------------------------------------------------------------------|
|                                |                                                                                                    |                                                                                                    | •                                                                                                    |
| Ética, Política e<br>Cidadania | Ética, Política e<br>Cidadania                                                                                    | Homem, Cultura e<br>Sociedade                                                                                                    | Ética, Política e<br>Sociedade                                                                                                    |
|                                |                                                                                                    |                                                                                                    |                                                                                                    |
| Aula Ao vivo                   | Aula Ao vivo                                                                                                    | Aula Ao vivo                                                                                                    | 🕿 Turma                                                                                                    |
| 🕿 Turma                        | 🗢 Turma                                                                                                    | 🕿 Turma                                                                                                    | 370220202CBA Prática                                                                                                    |
| 7857320202CBA Prática          | 7857320202CBA Prática                                                                                             | 7857320202CBA Prática                                                                                                    | A - Teórica A                                                                                                    |
| A - Teórica A                  | A - Teórica A                                                                                                    | A - Teórica A                                                                                                    |                                                                                                    |
|                                |                                                                                                    |                                                                                                    |                                                                                                    |
|                                |                                                                                                    |                                                                                                    |                                                                                                    |
|                                | Ética, Política e<br>Cidadania<br>Aula Ao vivo<br>Aula Ao vivo<br>Turma<br>7857320202CBA Prática<br>A - Teórica A | Ética, Política e<br>CidadaniaÉtica, Política e<br>Cidadania• Aula Ao vhv• Aula Ao vhv• Aula Ao vhv• Aula Ao vhv• Turma7857320202CBA PráticaA - Teórica AA - Teórica A | Ética, Política e<br>CidadaniaHomem, Cultura e<br>SociedadeImage: Aula Ao vivoImage: Aula Ao vivoImage: Aula Ao vivoImage: Aula Ao vivoImage: Turma<br>7857320202CBA Prática<br>A - Teórica AImage: Aula Ao vivoA - Teórica AImage: Aula Ao vivoImage: Aula Ao vivo <t< th=""></t<> |

Cancelar

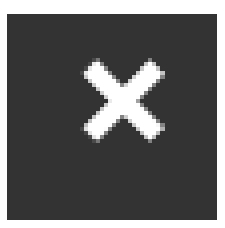

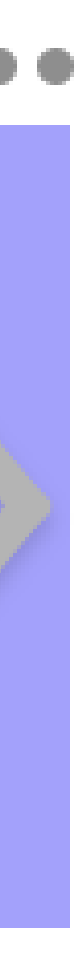

### Disciplinas no contra turno:

São disciplinas que são ofertadas em turno diferente do que o aluno pertente.

**Exemplo:** Aluno do noturno cursa disciplinas no matutino.

- Essas disciplinas só são liberadas de acordo com a definição da área de negócio e liberação de parâmetro no Olimpo.
- O aluno escolhe a disciplina conforme sua disponibilidade de horário. Se observarmos no quadro ao lado podemos ver que temos a mesma ofertas no Noturno e no Matutino. Ficando a critério do aluno a escolha.

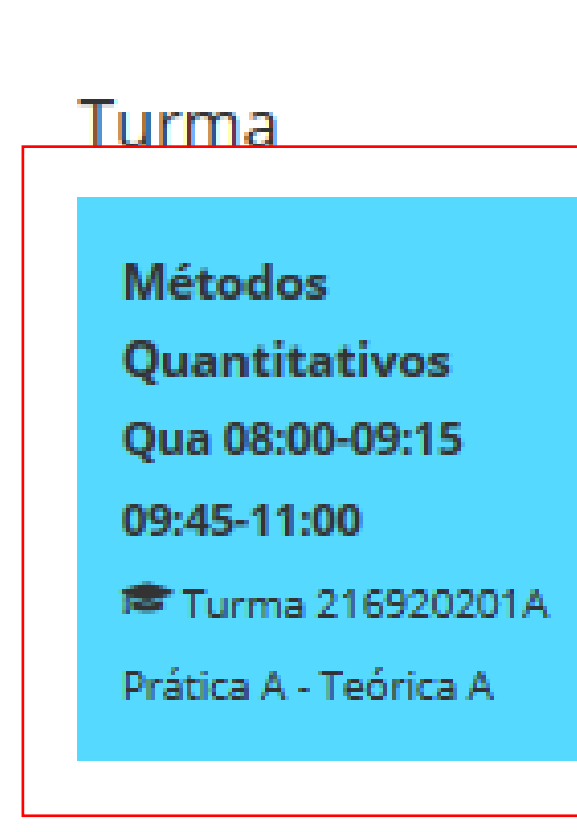

### ESCOLHA A TURMA COM DIA E HORÁRIO DA DISCIPLINA

### Raciocínio Lógico Matemático, +60h

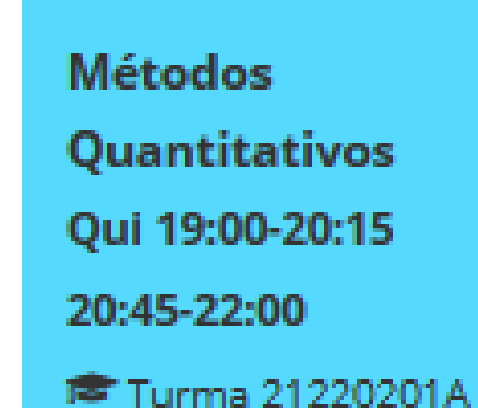

Prática A - Teórica A

Raciocínio Lógico Matemático Turma 7857320201CBA Prática A - Teórica A

### Cancelar

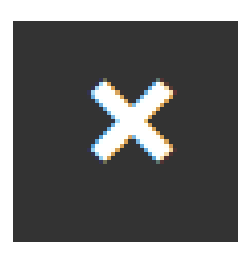

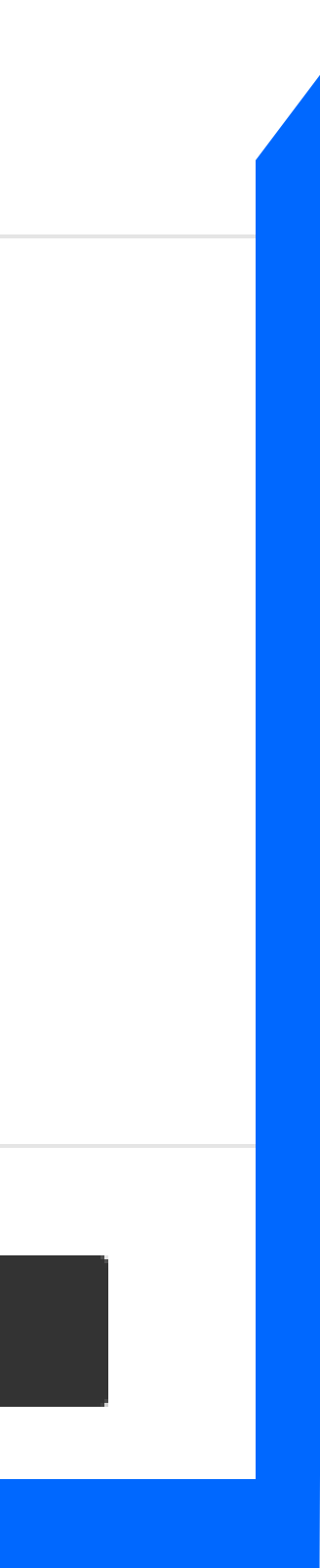

### **CH Mínima:**

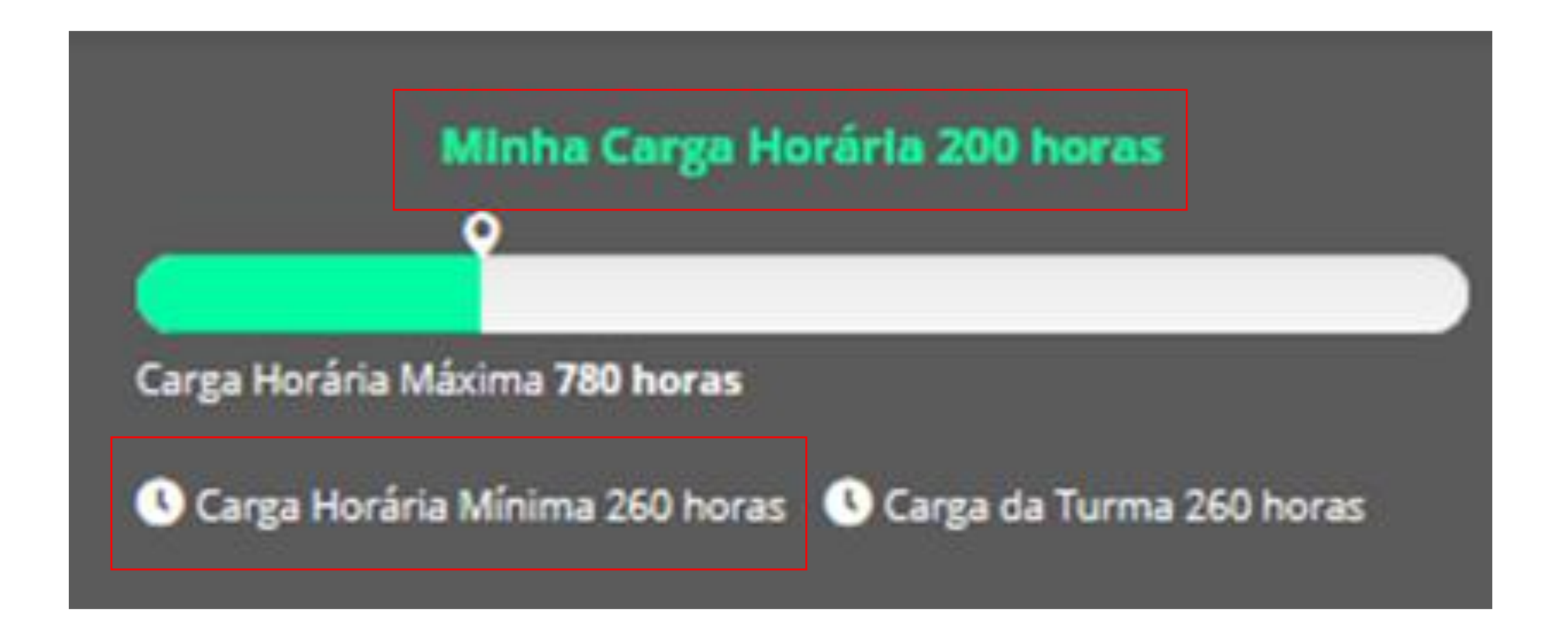

### Edite seu quadro de disciplinas do 1º Semestre de 2020

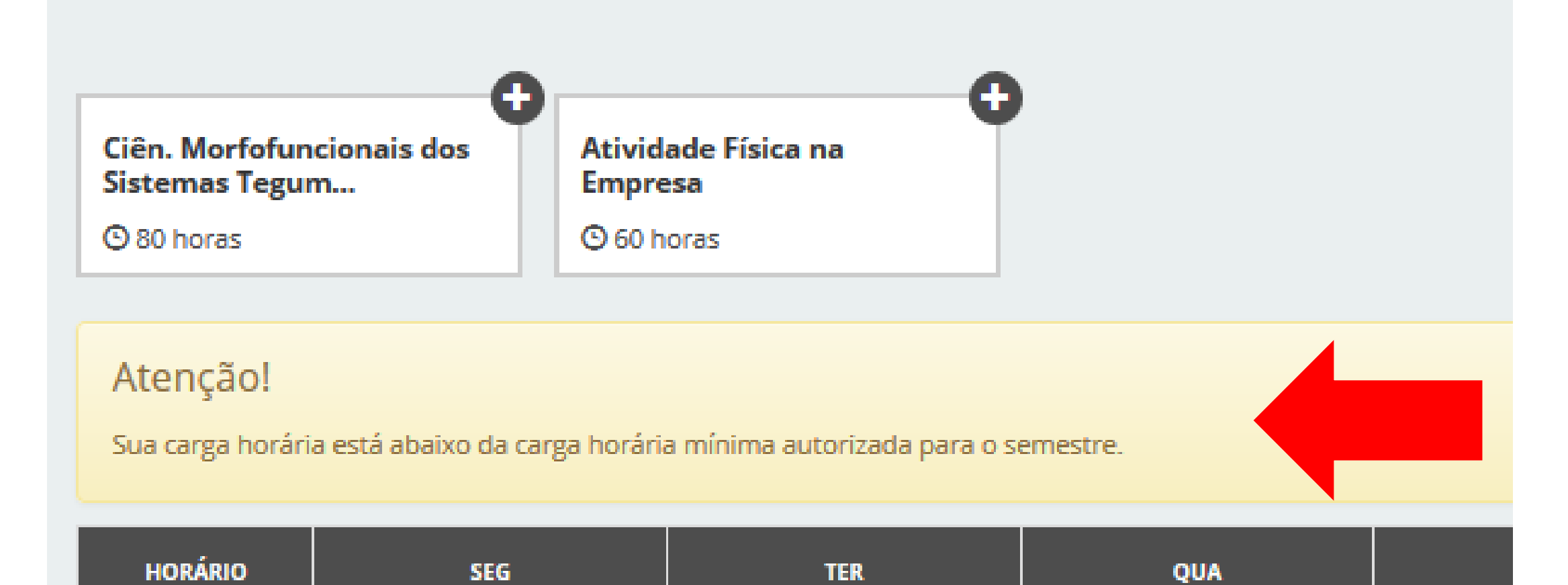

Toda vez que o aluno excluir disciplinas e sua Carga Horária estiver abaixo da CH da Turma. O Ajuste irá mostrar a seguinte mensagem: "Sua carga horária está abaixo da carga horária mínima para o semestre". O que isso significa, que o aluno não conseguirá fazer a confirmação do horário.

Sempre temos que lembrar que no Ajuste o aluno sempre tem que ficar com a Carga Horária igual a Carga horária Mínima ou maior.

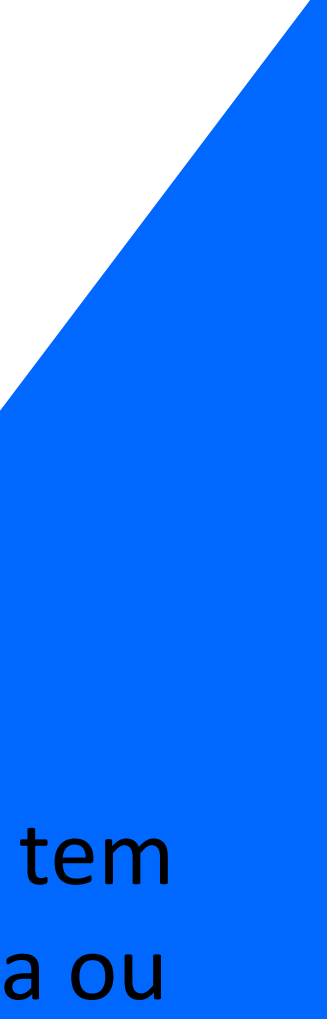

### Simulação Financeira:

### **Pontos importantes:**

CH atual 250 horas. Sendo que o aluno possui CH máxima de 900 horas, CH da turma corresponde a 300 horas e o aluno tem uma CH mínima de 190 horas.

Como a CH do aluno está menor que a da Turma, há um desconto no quadro financeiro do aluno (Mensalidade – Descontos = Valor a ser pago).

### **Exemplo:**

As bolsas do aluno são descontadas na mensalidade. (Para verificar tal informação e ver quais são clicar no detalhamento financeiro).

Mensalidade: R\$ 601,79 Desconto (devido o aluno ter CH menor que a contratada) = R\$ 68,73 R\$ 601,79 - R\$68,73 = R\$ 533,06

> "Dúvidas sobre toda a parte financeira sempre verificar no Detalhamento Financeiro".

|          | Minha C                                                | arga Horári            | a 250 horas         |       |
|----------|--------------------------------------------------------|------------------------|---------------------|-------|
|          | Ť                                                      |                        |                     |       |
| Carga    | Horária Máxima 900                                     | horas                  |                     |       |
| _        |                                                        | _                      |                     |       |
| U Car    | ga Horária Mínima 1                                    | 90 horas 🕓 (           | Carga da Turma 300  | horas |
| Simul    | ação do semes                                          | tre 🚺 R                | 8\$ 2.680,86        |       |
|          | J <mark>aneiro/2020</mark><br>Mensalidade<br>R\$ 84,29 | Descontos<br>R\$ 68,73 | = R\$ 15,56         |       |
| 2        | Fevereiro/2020<br>Mensalidade<br>R\$ 601,79            | Descontos<br>R\$ 68,73 | = R\$ 533,06        |       |
| 3        | Março/2020<br>Mensalidade<br>R\$ 601,79                | Descontos<br>R\$ 68,73 | = <b>R\$ 533,06</b> |       |
| 4        | Abril/2020<br>Mensalidade<br>R\$ 601,79                | Descontos<br>R\$ 68,73 | = R\$ 533,06        |       |
| 5        | Maio/2020<br>Mensalidade<br>R\$ 601,79                 | Descontos<br>R\$ 68,73 | = R\$ 533,06        |       |
| <u>6</u> | Junho/2020<br>Mensalidade<br>R\$ 601,79                | Descontos<br>R\$ 68,73 | = <b>R\$ 533,06</b> |       |
|          | Detall                                                 | namento F              | inanceiro           |       |

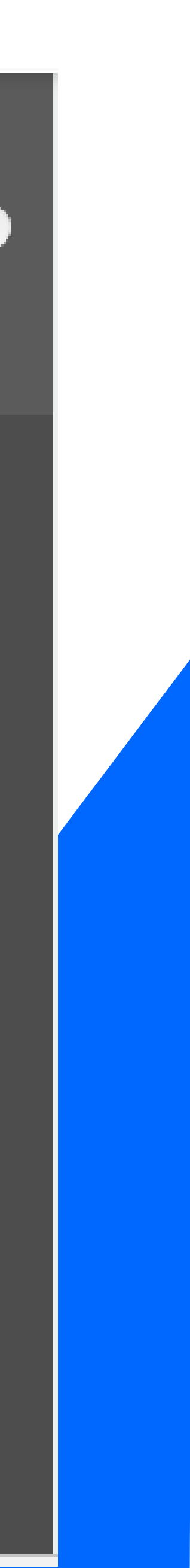

| Minha Carga Horária 540 horas                                                                                           | ⊙ JJ horas    |                                                         | 🕒 80 hor                    | as         |
|----------------------------------------------------------------------------------------------------|---------------|---------------------------------------------------------|-----------------------------|------------|
| Carea Horária Máxima 1380 boras                                                                                         | HORÁRIO       | SEG                                                     |                             |            |
| Carga Horária Mínima 460 horas Carga da Turma 460 horas                                                                 | AVA           | 3 Atualidades e                                         | m Farmácia                  | I <b>X</b> |
| Atenção!                                                                                                    | Aula Ao vivo  | <ul> <li>Gerenciament</li> <li>Citopatologia</li> </ul> | to e Controle<br>Oncótica 🗙 | e de Qua   |
| Para calcular sua mensalidade após as alterações<br>realizadas em seu horário de aula, basta clicar no botão<br>abaixo. | 07:30 - 08:20 | Farmacologia                                            | ×<br>0                      |            |
| C Atualizar visão financeira                                                                                            | 08:20 - 09:10 | Farmacologia                                            | ×<br>0                      |            |
|                                                                                                    | 09:30 - 10:20 | Farmacologia                                            | ×<br>0                      |            |
|                                                                                                    | 12:00 - 12:50 |                                                         |                             |            |
|                                                                                                    |               |                                                         |                             |            |
|                                                                                                    | Disciplinas   | presenciais D                                           | ependência                  | is prese   |
|                                                                                                    |               |                                                         |                             |            |

Para que o aluno consiga confirmar seu horário é necessário Atualizar a visão Financeira para que o botão de confirmação de horário apareça.

|           | 🕒 80 horas         | 🕒 80 horas                                                                       | © 80       | horas                                                  |
|-----------|--------------------|----------------------------------------------------------------------------------|------------|--------------------------------------------------------|
| TER       | QUA                | QUI                                                                              | SEX        | SAB                                                    |
|           |                    | 8 Atualidades em Farmácia II                                                     | I <b>X</b> |                                                        |
| alidade 🗙 |                    | 🕄 Metodologia Científica 🗙                                                       |            |                                                        |
|           | Farmácia Clínica X | Ciên. Morfofuncionais dos <sup>**</sup><br>Sistemas Imune e<br>Hematológico<br>® |            |                                                        |
|           | Farmácia Clínica × | Ciên. Morfofuncionais dos <sup>X</sup><br>Sistemas Imune e<br>Hematológico<br>B  |            |                                                        |
|           | Farmácia Clínica X | Ciên. Morfofuncionais dos <sup>X</sup><br>Sistemas Imune e<br>Hematológico<br>B  |            |                                                        |
|           |                    |                                                                                  |            | Estágio Supervisionado - 🗙<br>Gestão Farmacêutica<br>G |

enciais 📃 Dependências interativas | Disciplinas interativas 📃 Aula Ao Vivo х Cancelar

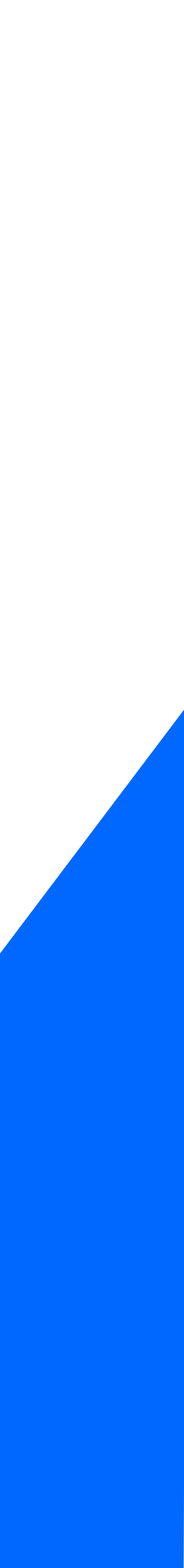

### Atualizado a visão financeira o botão confirmar fica disponível.

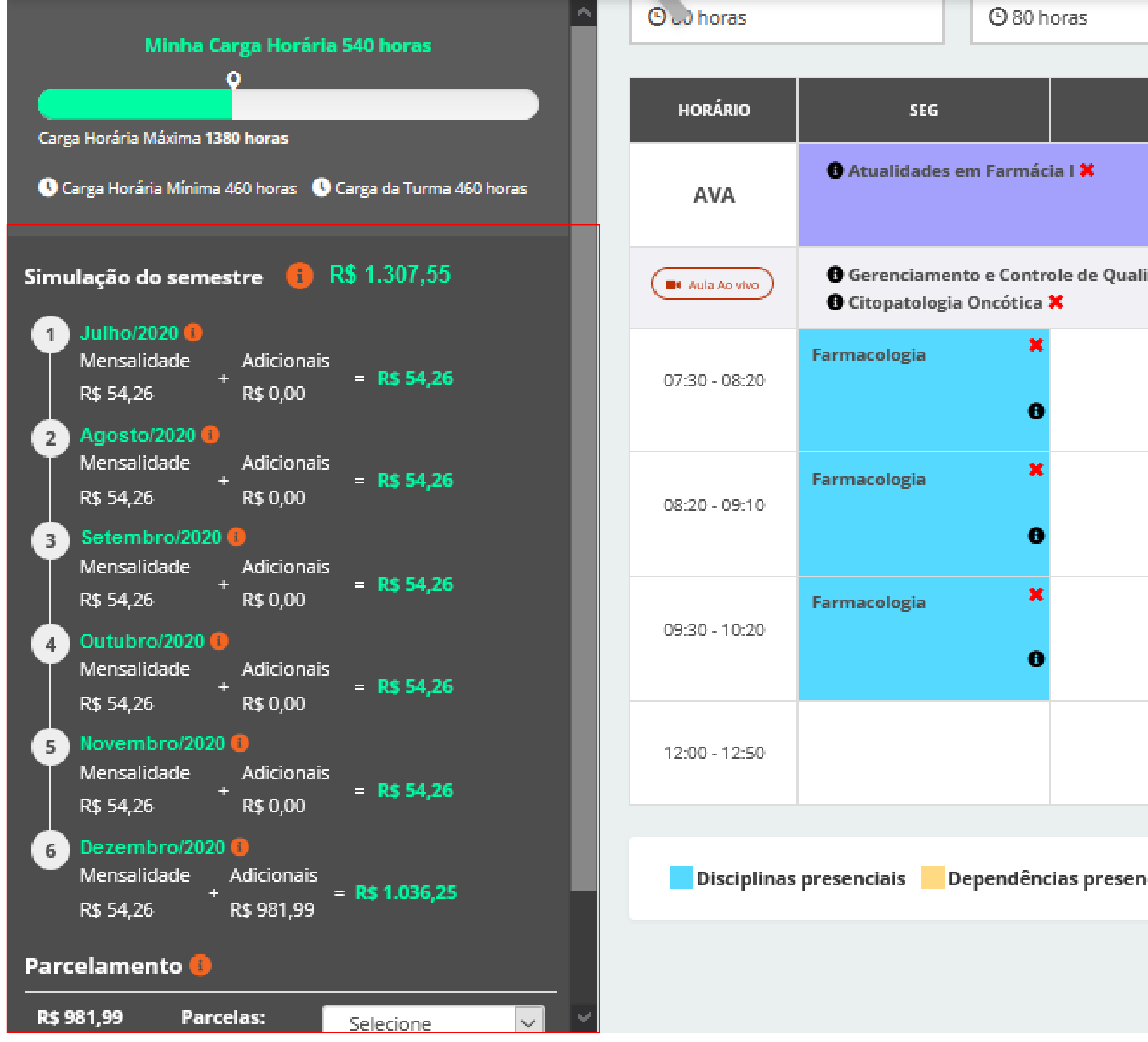

|          | 🕒 80 horas           | 🕒 80 horas                                                                      | © 8 | 0 horas                                           | ^ |
|----------|----------------------|---------------------------------------------------------------------------------|-----|---------------------------------------------------|---|
| TER      | QUA                  | QUI                                                                             | SEX | SAB                                               |   |
|          |                      | 6 Atualidades em Farmácia II                                                    | *   |                                                   |   |
| lidade 🗙 |                      | 🚯 Metodologia Científica X                                                      |     |                                                   |   |
|          | Farmácia Clínica 🔭   | Ciên. Morfofuncionais dos Sistemas Imune e<br>Hematológico                      |     |                                                   |   |
|          | Farmácia Clínica 🏾 🎽 | Ciên. Morfofuncionais dos Sistemas Imune e<br>Hematológico                      |     |                                                   |   |
|          | Farmácia Clínica *   | Ciên. Morfofuncionais dos <sup>*</sup><br>Sistemas Imune e<br>Hematológico<br>® |     |                                                   |   |
|          |                      |                                                                                 |     | Estágio Supervisionado - X<br>Gestão Farmacêutica |   |

Dependências presenciais Dependências interativas | Disciplinas interativas | Aula Ao Vivo × Cancelar Confirmar

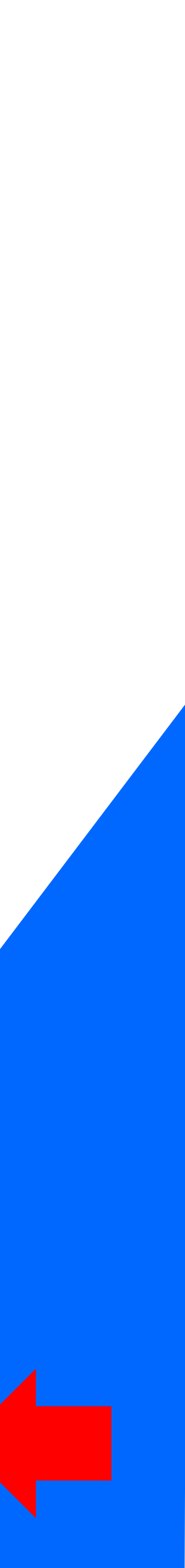

### CONFIRMAÇÃO

Confirme o valor da grade de disciplinas para os meses de julho à dezembro de 2020 Valor Adicional Disciplinas Regular Interativa Interativa Interativa Farmacologia Atualidades em Farmácia Gerenciamento e Controle de Qualidade 40 horas 40 horas 3 60 horas 80 horas 摩 Turma 181520191A 🕿 Turma 181520182A 🕿 Turma 181520172A

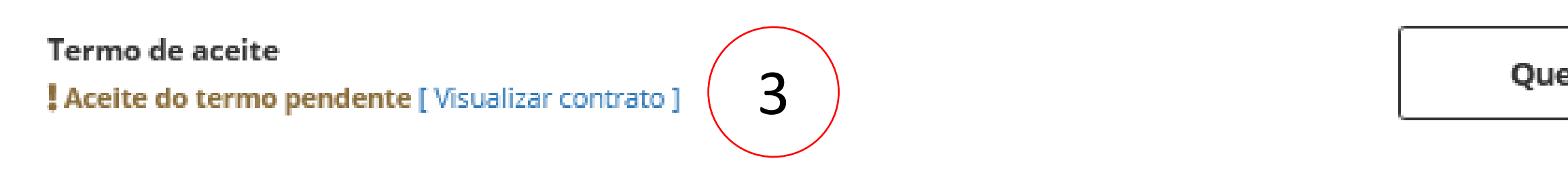

### ×

4

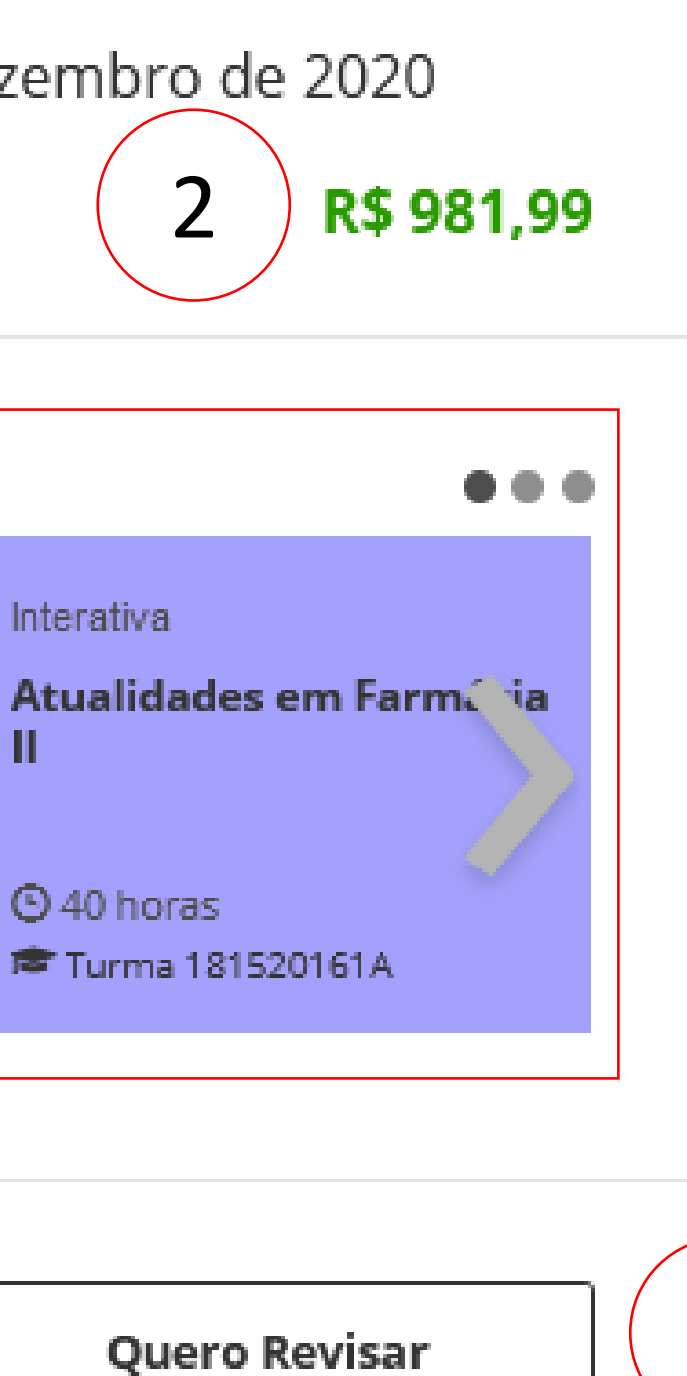

Ao clicar em confirmar o aluno será direcionado para a tela de "Confirmação".

- 1) Onde estará disponível todas as disciplinas escolhidas pelo aluno
- O Valor adicional caso o aluno contratou CH 2) maior.
- 3) Todo aluno que possui CH maior deve Visualizar o contrato e dar o aceite no termo.
- Se o aluno ainda estiver dúvida pode acessar e 4) desejar revisar o quadro de horário basta clicar em "Quero Revisar".

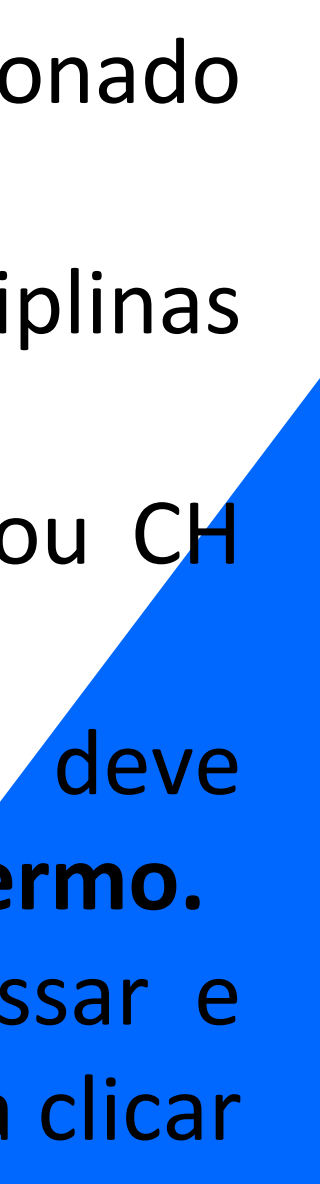

Firmam o presente instrum

| CONTR                                             | ATO DE PRESTAÇÃO D                                                                                     | DE SERVIÇO           | 5                                             |                                                |
|---------------------------------------------------|----------------------------------------------------------------------------------------------------|----------------------|-----------------------------------------------|------------------------------------------------|
| cular de CONTRATO DE P<br>avante denominada IES « | <b>RESTAÇAO DE SERVIÇOS</b> (" <u>Contrato</u> "), a El<br>e o Aluno identificado e qualificado no qua | DITORA E DISTRIBUIDO | )RA EDUCACIONAL S//<br>u seu representante le | A, devidamente inscrita no<br>gal (pai. mãe ou |
| nos), doravante denominac                         | do ALUNO, conforme o que se segue:                                                                     | ,,                   |                                               | 8 (,                                           |
|                                                   |                                                                                                    |                      |                                               |                                                |
|                                                   |                                                                                                    | Perío                | odo: Matutino                                 | 7                                              |
|                                                   |                                                                                                    | Carg                 | a horária extra: 80                           |                                                |
|                                                   | Registro Acadêmico:                                                                                    |                      |                                               |                                                |
|                                                   |                                                                                                    | Data de ingresso     | : 02/02/2016                                  |                                                |
|                                                   | : Ja = _l                                                                                              |                      |                                               |                                                |
| DU CUNTRATANTE (coinc                             | ide com o aluno caso maior de 18 anos)                                                                 |                      |                                               |                                                |
|                                                   |                                                                                                    |                      |                                               |                                                |
|                                                   |                                                                                                    |                      |                                               |                                                |
|                                                   |                                                                                                    |                      |                                               |                                                |
|                                                   |                                                                                                    |                      | Ok! A                                         | ceito o termo                                  |
|                                                   |                                                                                                    |                      |                                               |                                                |

responsável quando meno

### IDENTIFICAÇÃO DO CURSO

Curso: Farmácia - M

Carga horária mínima: 460

Turma: 181520162A

Modalidade: Presencial

Mantida: I

IDENTIFICAÇÃO E DADOS

. . .

Contrato de Prestação de serviços para todos os alunos que querer cursar CH maior que a Co

- Exemplo: Esse aluno acima contratou um adicional de 80 horas.
- Para prosseguir com a confirmação o aluno deve clicar no botão "OK! Aceito o termo".

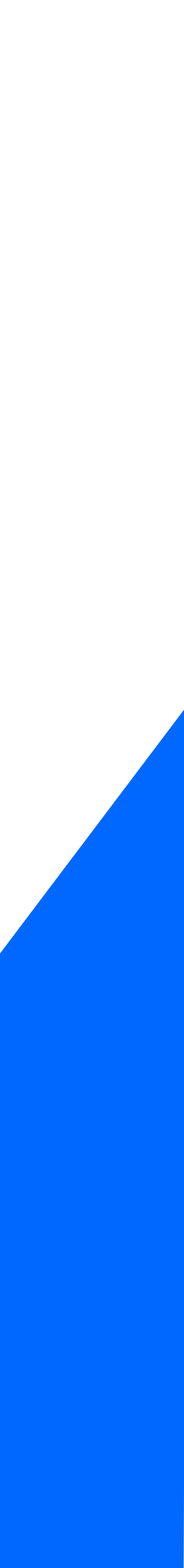

### CONFIRMAÇÃO

Confirme o valor da grade de disciplinas para os meses de julho à dezembro de 2020

Valor Adicional

| Disciplinas                                            |                                |
|--------------------------------------------------------|--------------------------------|
| Interativa<br>Gerenciamento e<br>Controle de Qualidade | Regular<br><b>Farmacologia</b> |
| Aula Ao vivo S 60 horas                                | 🕑 80 horas 📾 Turma 181520191A  |

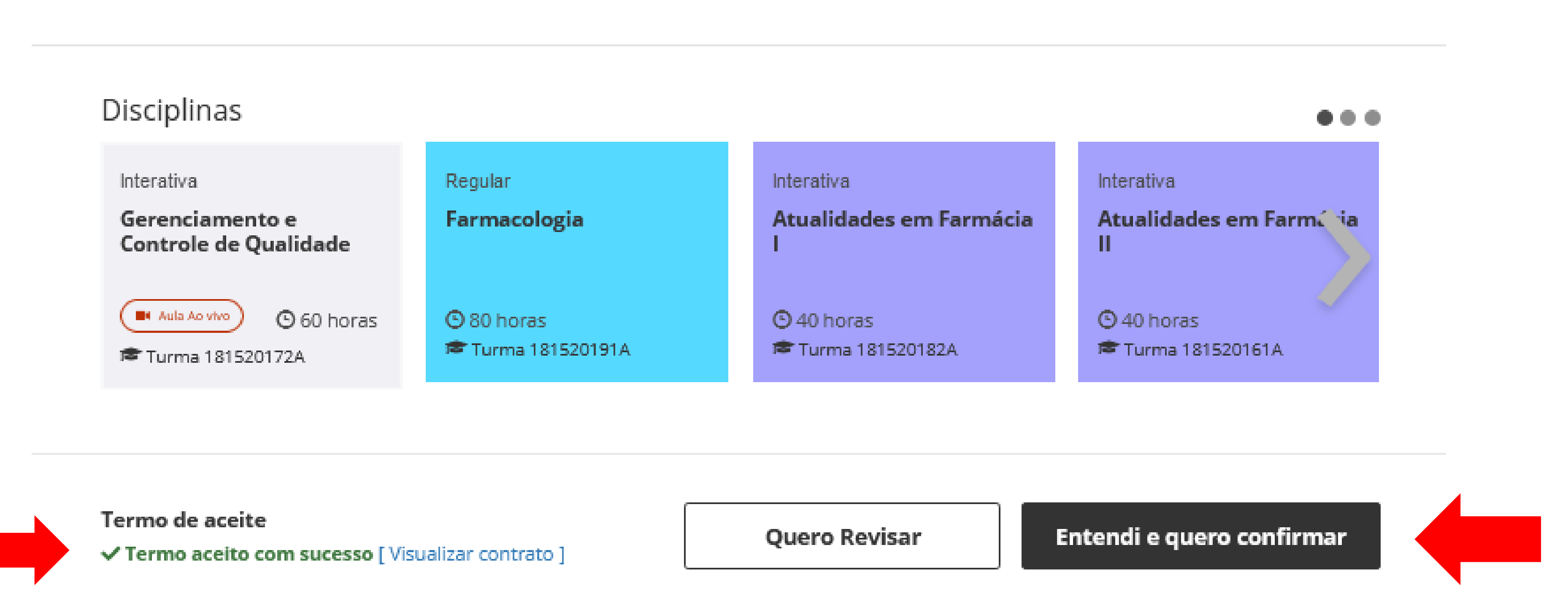

Após o aceite no termo o botão "Entendi e quero confirmar" fica habilitado para o aluno finalizar a confirmação do seu horário. Clicando no botão irá aparecer a mensagem confirmado.

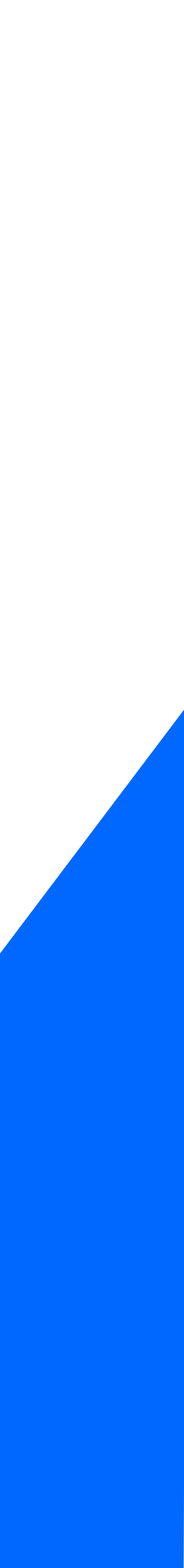

R\$ 981,99

Se o aluno possui alguma reprovação em Estudos Dirigidos (ED) na sequencia da tela de confirmação abrirá a tela de escolha dos EDs reprovado o aluno deseja fazer.

O aluno irá selecionar o ED que tem um valor de Serviço de R\$ 99,00, que pode ser parcelado dentro do semestre em até (6x). Selecionado o Estudo Dirigido basta clicar em confirmar e pronto Horário do aluno confirmado.

| tenção!         |                       |                                             |                                              |                |                  |
|-----------------|-----------------------|---------------------------------------------|----------------------------------------------|----------------|------------------|
| so esteja no úl | timo semestre você de | verá cursar todas ACOs para concluir seu cu | urso, sendo esta condição para colar seu gra | u.             |                  |
|                 |                       | Atividades O                                | brigatórias em Reoferta                      |                |                  |
| Códi            | go                    | Nome Se                                     | mestre de Oferta da Matriz                   | Semestre Atual | Valor Individual |
| ] 1402          | 480 EC                | - Políticas Públicas                        | 7º semestre                                  | 9º semestre    | R\$ 99,00        |
| 3390            | 540 EC                | - Marketing Digital                         | 8º semestre                                  | 9º semestre    | R\$ 99,00        |
|                 |                       |                                             |                                              |                |                  |
|                 |                       | Parcel                                      | lamento de ACOs                              |                |                  |
|                 |                       | Parce                                       | lamento de ACOs                              |                |                  |

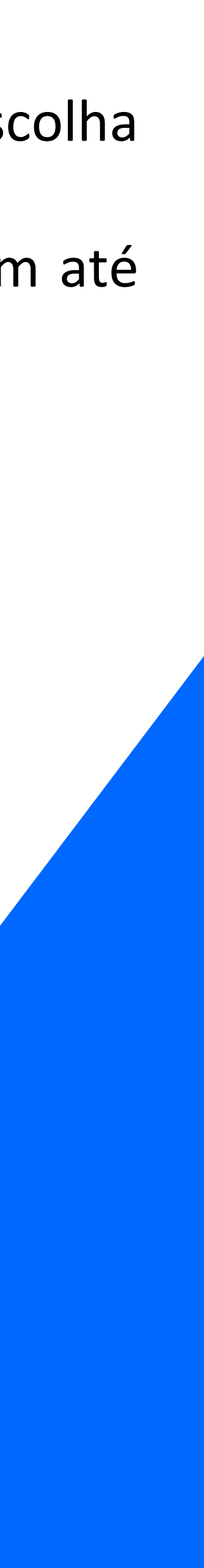

# Espero que tenha ajudado xocês com as informações pertinentes a Ajuste de Horário.

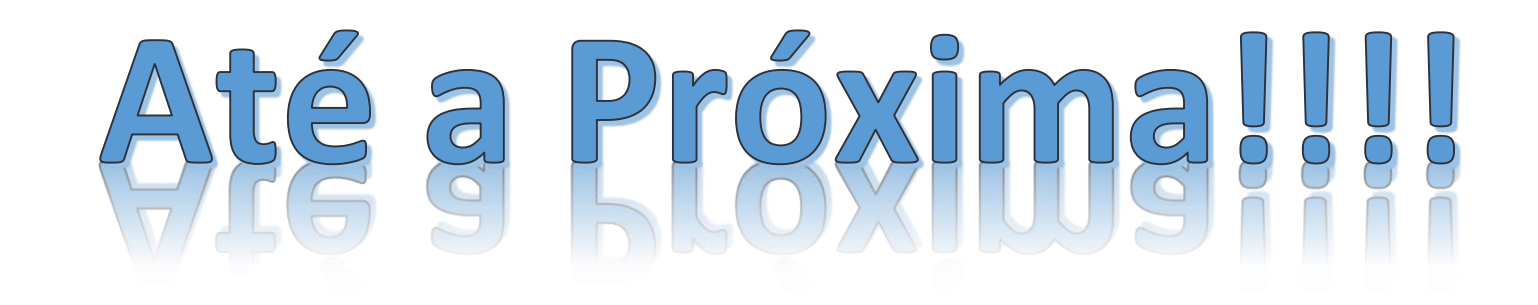

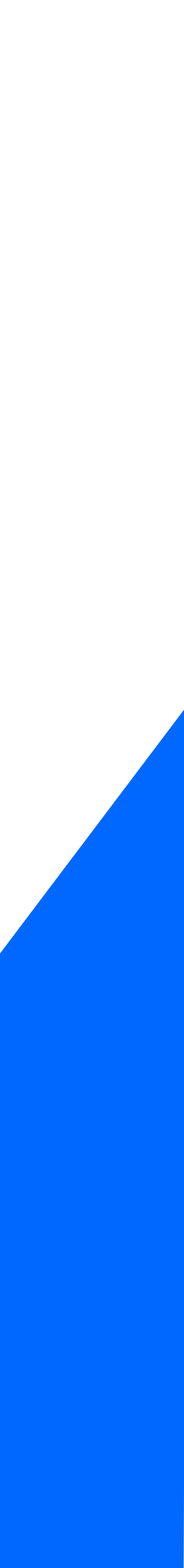

### OBRIGADO

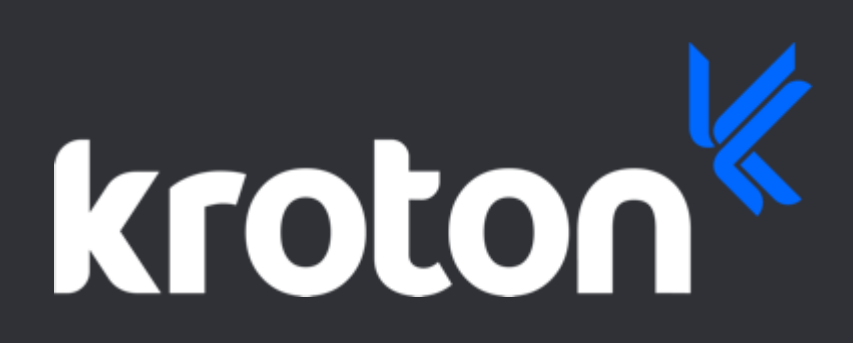